- 1. Three ways to get to the NC FRIS:
  - a. Start at the <u>NC Floodplain Mapping Program</u> website (<u>http://www.ncfloodmaps.com/</u>) and click on the "Flood Risk Information System" map of the state.

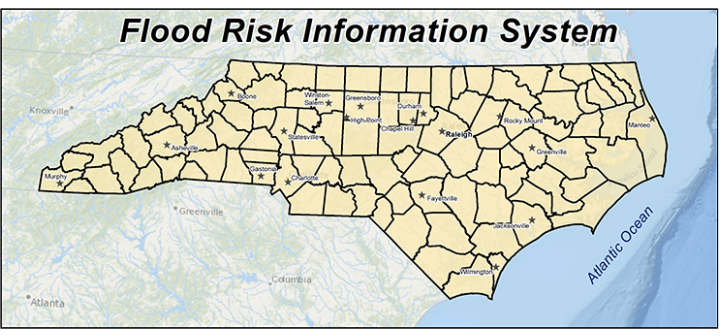

Note: The NC Floodplain Mapping Program website will be deactivated during 2015 and all the info will be transferred to the FRIS website.

~ or ~

b. Start at the FRIS website (http://fris.nc.gov/fris/Home.aspx) and click on the map of North Carolina.

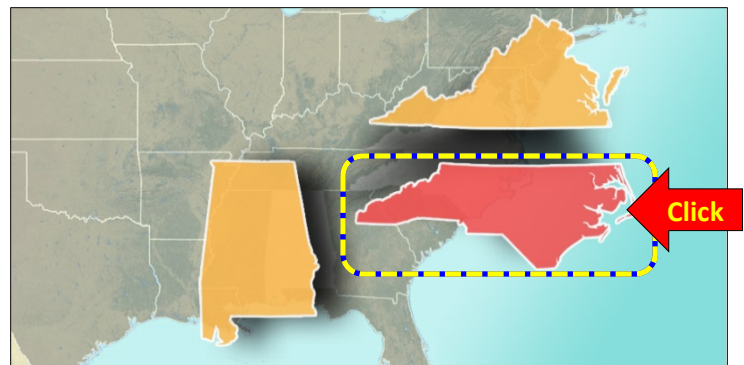

~ or ~

c. Go directly to the <u>NC FRIS</u> website (<u>http://fris.nc.gov/fris/Home.aspx?ST=NC</u>).

Note: Alternatively, Google "NC FRIS" or make a shortcut on your computer's desktop.

### 2. Welcome to the NC FRIS website.

Press the [OK] button on the "Welcome to FRIS" box.

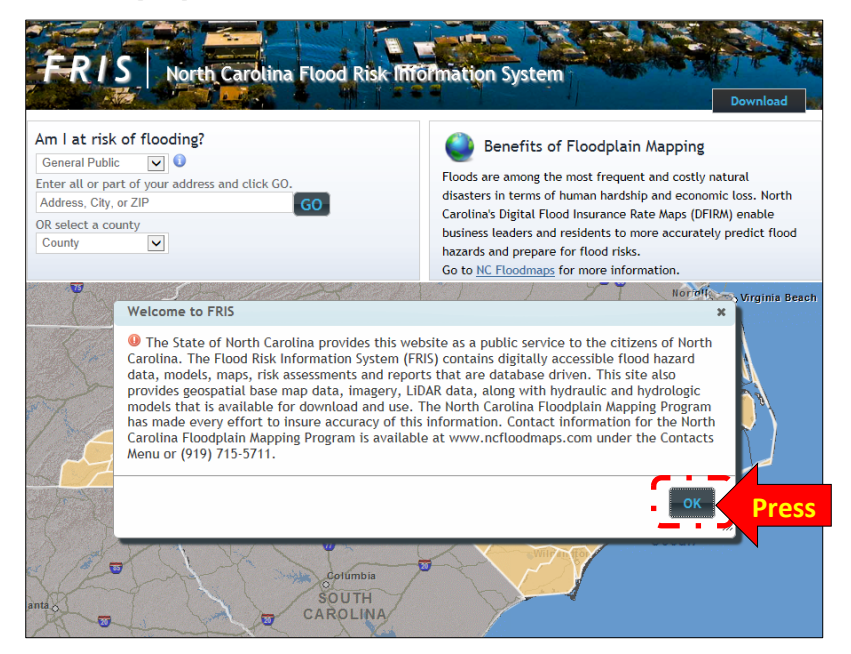

### 3. The FRIS website

- a. Great resource for:
  - 1). Digitally accessible flood hazard and risk data that are database driven, which allows for print-ondemand products such as a flood map or a Flood Insurance Study (FIS).
  - 2). Data files
    - a). Geospatial base map data [Shapefile (\*.shp) or File Geodatabase (\*.gdb)]
    - b). Imagery (TIFF)
    - b). LiDAR data (topographic data) [Bare earth or DEM 20 (20 ft cell)]
    - c). Hydraulic and hydrologic models (e.g. Lumber River detailed study)
- b. Unfortunately, its geocoding engine is not so great.
  - Therefore, use <u>Google Maps (https://www.google.com/maps/</u>) to locate an address (e.g. 1875 Riverside Blvd, Lumberton, NC); select a county (e.g. Robeson) on the FRIS dropdown list or map, press the [Search] button (icon looks like a magnifying glass) on the FRIS toolbar, and then copy/paste the address' coordinates (decimal degrees format) from Google Maps into the FRIS "Coordinates" fields for "Latitude" (e.g. 34.629911) and "Longitude" (e.g. -79.019490).

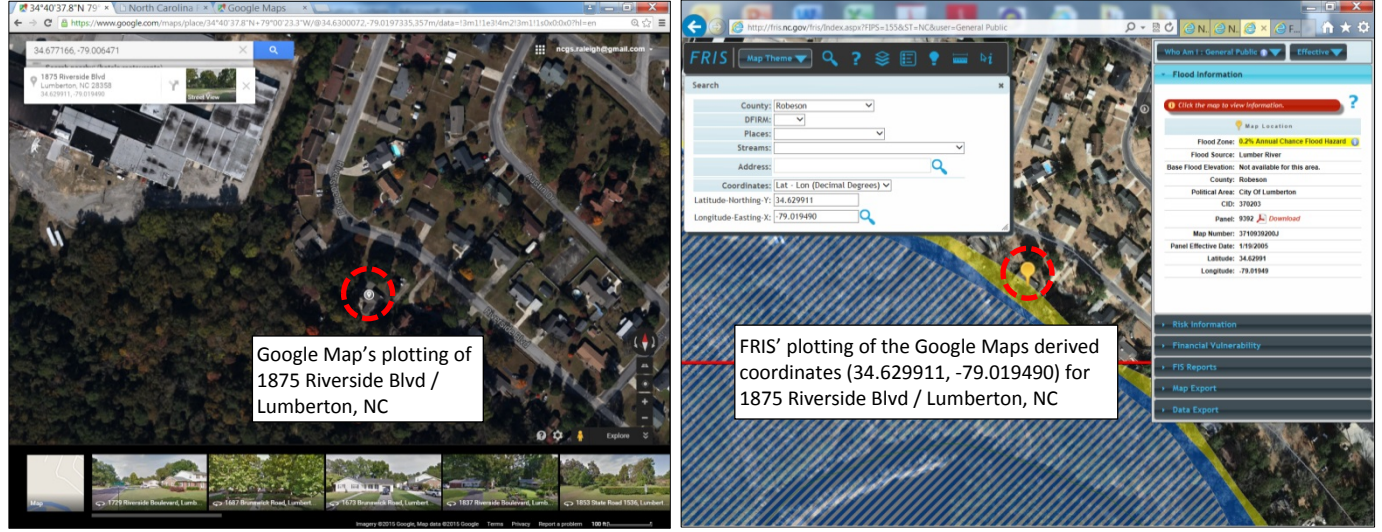

Note: The FRIS will also accept NC State Plane coordinates in USFT.

 Otherwise, if you enter in a parcel's street address (e.g. 1875 Riverside Blvd, Lumberton, NC) into the FRIS "Address" field, the address might not be plotted at the correct address.

e Blvd, AIS "Address" t be plotted at FRIS' inaccurate plotting (purple and yellow circle) of 1875 Riverside Blvd / Lumberton, NC address in comparison to the parcel's actual location (red dashed circle)

- Data modes: The Data mode toggle (i.e. the switch between the Effective data mode and the Preliminary data mode) is located in the upper right corner.
  - a. Effective: The official flood hazard data. Make sure that you have the FRIS set to be in the Effective data mode if you want the official flood hazard data.

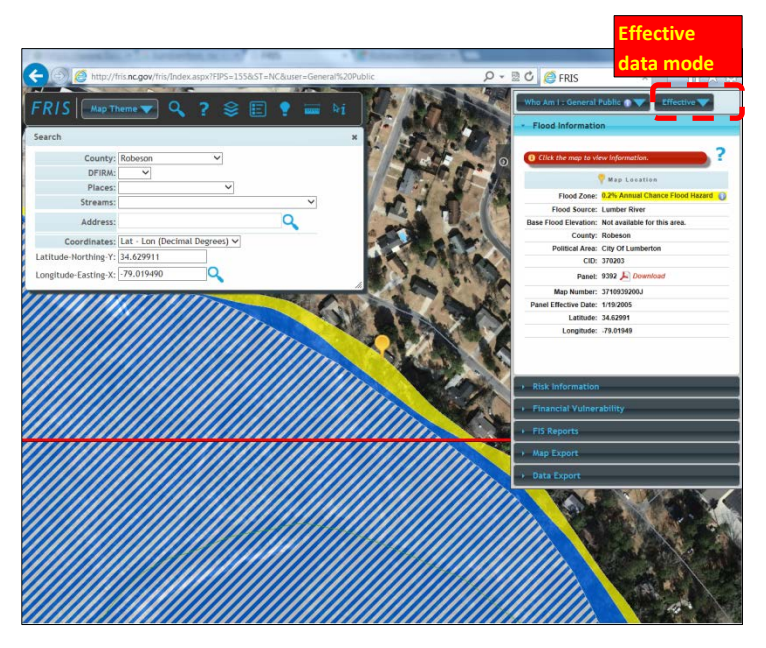

- b. Preliminary: Sneak peak of updated flood hazard data that is released during the community review process. The Preliminary data mode is indicated on the FRIS with the following statements:
  - "Preliminary Panels are outlined in
  - *"This panel's status is Preliminary."*

For more information, please read section "8. How to access the Preliminary flood hazard data and compare it to the Effective flood hazard data."

Note: Make sure that the FRIS has been returned to the "Effective" mode before proceeding.

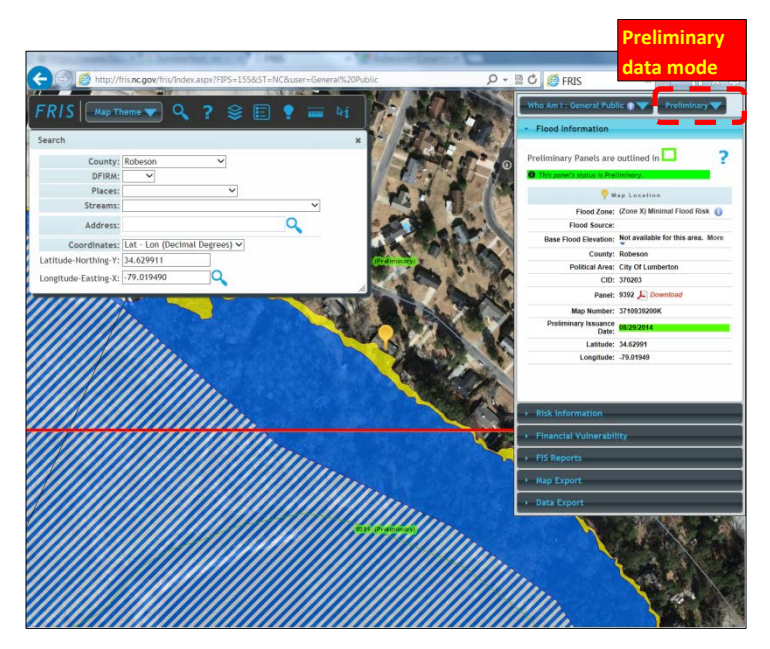

5. User modes: The User mode toggle (i.e. the switch between the General Public user mode and the Advanced user mode) is located in the upper right corner. The General Public user mode and the Advanced user mode have all the same features, except that the Advanced user mode includes the following additional features: Engineering Models, which are used by engineers, and Flood Risk Management Plan, which is used by community planners.

### a. General Public user mode

Enter the coordinates of the desired address (e.g. 35.582758 and -82.565839, which are for 282 Lyman St, Asheville, NC 28801) into the "Latitude" and "Longitude" fields and then zoom to the needed extent.

- Note Buncombe County is one of the few counties that have a "**Building Footprints with Risk**" GIS layer, which can be turned off by selecting the **[Layers]** button (icon looks like a 3-layer stack) in the FRIS toolbar and then deselecting that layer.
- Flood info

0

o Flood Zone

County

- Flood Source
- Base Flood
   Elevation (BFE)
- CID (Community ID)
   Panel: DFIRM download
   Map Number

0

**Political Area** 

M

0

- Panel Effective Date Note: In the **Preliminary** data mode, this parameter is replaced by the
- "Preliminary Issuance Date"
- o Latitude

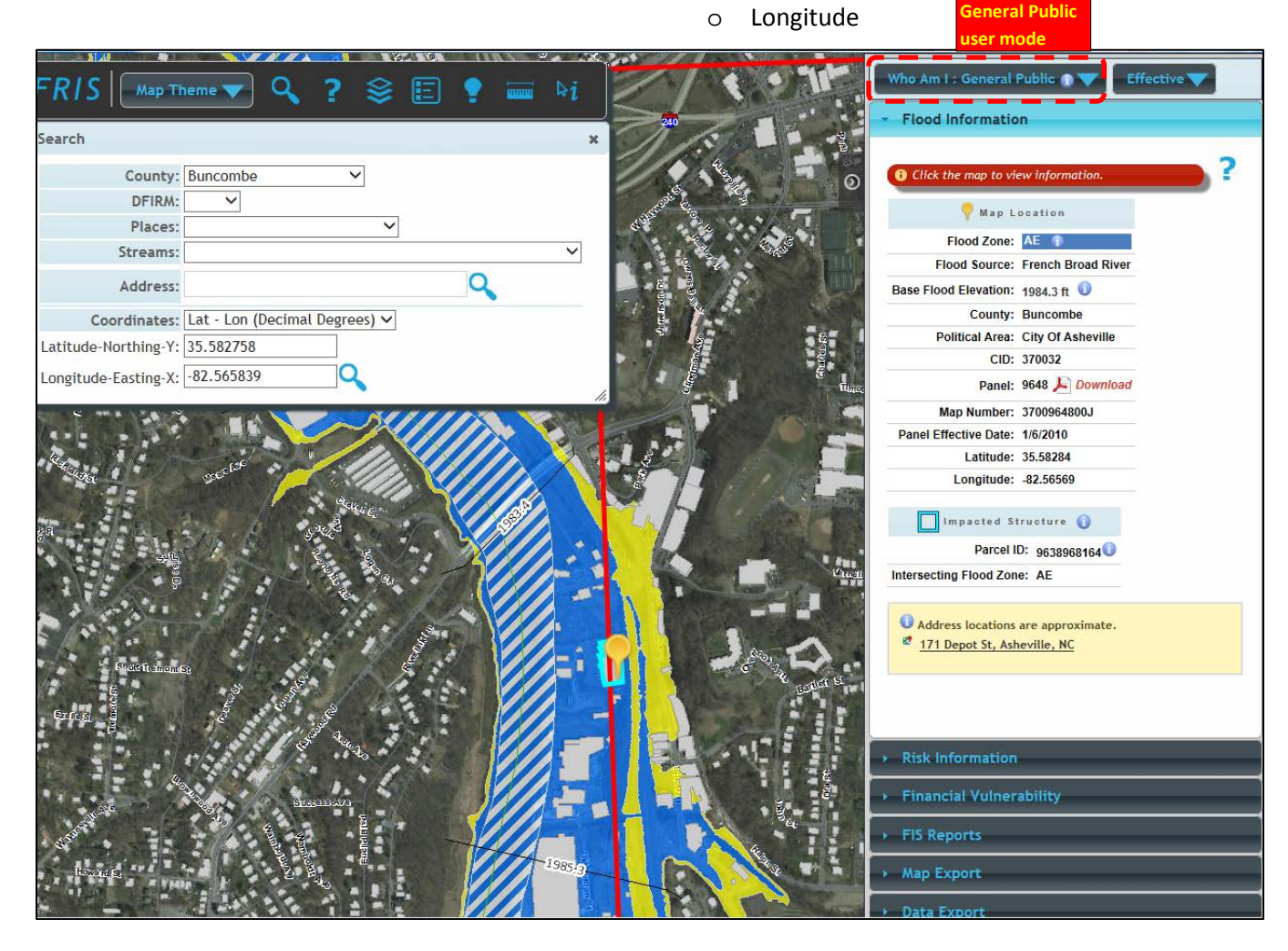

- 5. User modes:
  - a. General Public user mode
    - Risk Info
      - o Availability
        - Only available in Buncombe, Durham, Edgecombe, Greene, Lenoir, Macon, Nash, New Hanover, Pitt, and Wilson counties
        - Will be available as each county's maps are updated starting with Alamance, Chatham, & Orange counties

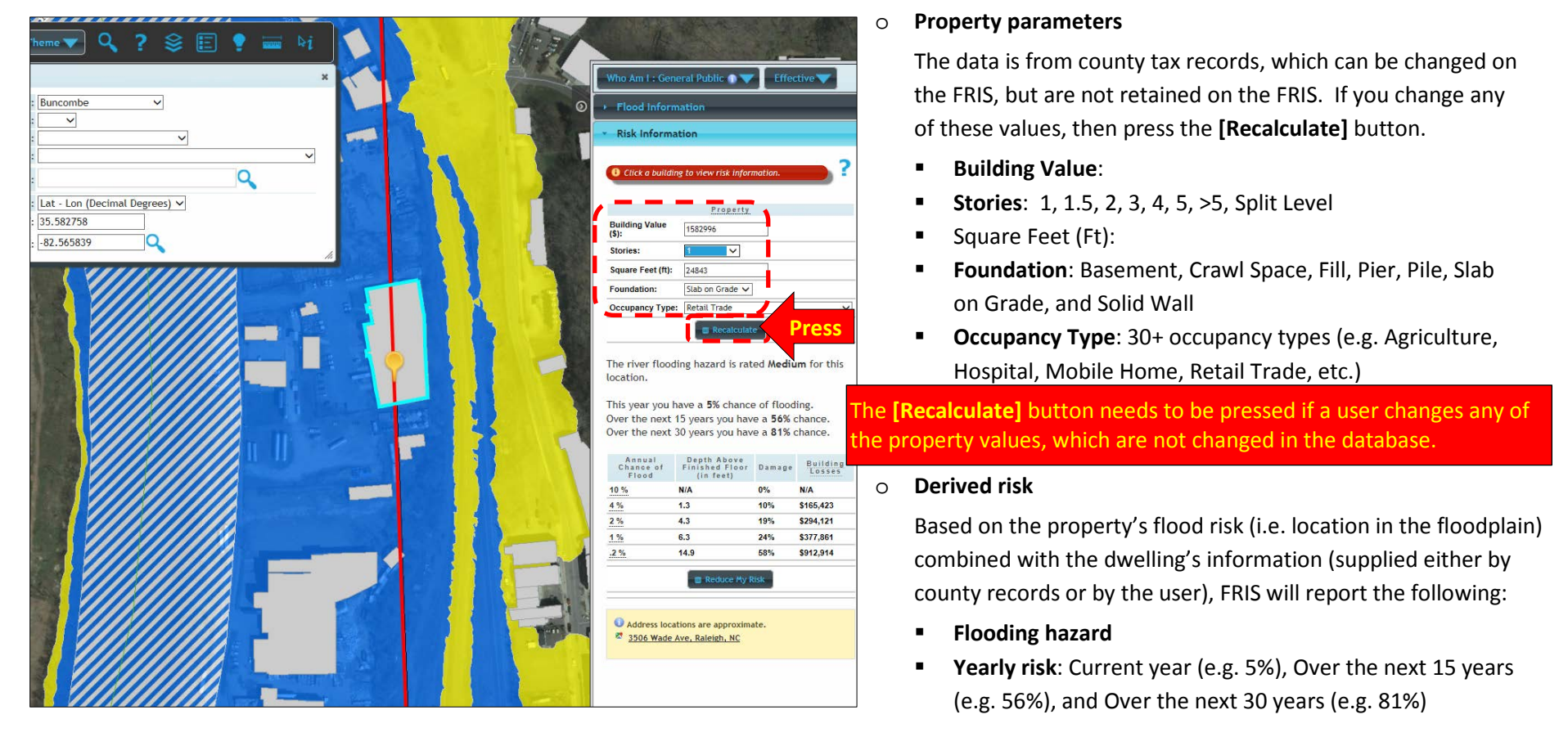

### 5. User modes:

### a. General Public user mode

• Risk Info

### o Derived risk

Based on the property's flood risk (i.e. location in the floodplain) combined with the dwelling's information (supplied either by county records or by the user), FRIS will report the following:

Flood damage table

| Annual Chance<br>of Flood | Depth Above Finished<br>Floor (in feet) | Damage | Building Losses |
|---------------------------|-----------------------------------------|--------|-----------------|
| 10 %                      | N/A                                     | 0%     | N/A             |
| 4 %                       | 1.3                                     | 10%    | \$165,423       |
| 2 %                       | 4.3                                     | 19%    | \$294,121       |
| 1 %                       | 6.3                                     | 24%    | \$377,861       |
| 0.2 %                     | 14.9                                    | 58%    | \$912,914       |

### o Reduce My Risk

Press the [Reduce My Risk] button, which will invoke a "Mitigation" table listing:

- **Risk Reduction Option**: Mitigation measures
- Cost: Estimated costs for each option
- Cost Effectiveness: Calculated cost based on an estimated cost per square foot

Note: Cost Effectiveness can be recalculated by the following steps:

- 1). Press the calculator icon to the left of the desired **Risk Reduction Option** (e.g. Relocation)
- 2). Enter a different cost per square foot value. Since you will be moving the entire building, then do not change the square footage value. On other Risk Reduction Options it may be reasonable to enter a square footage less than the building's total square footage.
- 3). Press the [Calculate] button located within that Risk Reduction Option's section

| Mit                                                 | tigation                                                                                                    |                                                                                                    | ×                                                                                         | :             | Mit                                                 | igation                                                                                                    |                                                                                                    |                                                                               |
|-----------------------------------------------------|----------------------------------------------------------------------------------------------------|----------------------------------------------------------------------------------------------------|-------------------------------------------------------------------------------------------|---------------|-----------------------------------------------------|----------------------------------------------------------------------------------------------------|----------------------------------------------------------------------------------------------------|-------------------------------------------------------------------------------|
| Thi<br>risk<br>we<br>To<br>eac<br>cor<br>For<br>the | is table shows mitigation<br>k from this hazard. Estin<br>re used to calculate cos<br>recalculate the CE, clic<br>ch option and revise the<br>nditions.<br>r more information on op<br>?. | n options that i<br>nated costs for<br>t effectiveness<br>k the calculato<br>costs based or<br>ptions and calc | reduce your<br>each option<br>; (CE).<br>or to the left of<br>n local<br>culations, click |               | Thi<br>you<br>opt<br>To<br>eac<br>cor<br>For<br>the | s table shows mitigatic<br>ur risk from this hazard<br>ion were used to calcu<br>recalculate the CE, cli-<br>th option and revise the<br>iditions. | on options that re<br>. Estimated costs<br>late cost effectiv<br>ck the calculator<br>e costs based on l<br>options and calcul | duce ?<br>for each<br>eness (CE).<br>to the left of<br>ocal<br>lations, click |
| Bu                                                  | ilding Value \$1582996 S                                                                                                    | quare Footage                                                                                                  | 24843                                                                                     |               | Bu                                                  | ilding Value \$1582996                                                                                                    | Square Footage 24                                                                                                    | 1843                                                                          |
| F                                                   | Risk Reduction Option                                                                                                    | Cost Cost                                                                                                    | Effectiveness                                                                             |               |                                                     | Elevation                                                                                                    | (\$80)                                                                                                    | N/A                                                                           |
|                                                     | Delegation                                                                                                    | \$120,441                                                                                                    | 2.30                                                                                      | •             | • 📅                                                 | Relocation                                                                                                    | \$1 664 481                                                                                                    | 3.59                                                                          |
| <b>/ • • •</b>                                      | Dry Elondhroofing                                                                                                    | 31,004,401                                                                                                    | 5.59                                                                                      |               |                                                     | magnest Cost per Unit                                                                                                    | Units # of Units                                                                                                    |                                                                               |
|                                                     | Wet Floodproofing                                                                                                    | \$72.045                                                                                                    | 17.41 Enter                                                                               | r a new value |                                                     | location 100 I                                                                                                    | / So Et 24843                                                                                                    | 1 E -                                                                         |
|                                                     | Levees & Floodwalls                                                                                                    | N/A                                                                                                    | N/A                                                                                       |               |                                                     |                                                                                                    | roq rt                                                                                                    |                                                                               |
|                                                     | Mitigation Reconstruction                                                                                                    | \$2,956,317                                                                                                    | 0.58                                                                                      | Pres          | SS _                                                | Calculate                                                                                                    |                                                                                                    |                                                                               |
|                                                     | Utility Elevation                                                                                                    | \$12,000                                                                                                    | 70.93                                                                                     |               |                                                     | Dry Floodproofing                                                                                                    | N/A                                                                                                    | N/A                                                                           |
|                                                     |                                                                                                    |                                                                                                    |                                                                                           |               |                                                     | Wet Floodproofing                                                                                                    | \$72,045                                                                                                    | 17.41                                                                         |
|                                                     |                                                                                                    |                                                                                                    |                                                                                           |               |                                                     | Levees & Floodwalls                                                                                                    | N/A                                                                                                    | N/A                                                                           |
|                                                     |                                                                                                    |                                                                                                    |                                                                                           |               |                                                     | Mitigation Reconstruction                                                                                                    | \$2,956,317                                                                                                    | 0.58                                                                          |
|                                                     |                                                                                                    |                                                                                                    |                                                                                           |               |                                                     | Utility Elevation                                                                                                    | \$12,000                                                                                                    | 70.93                                                                         |
|                                                     |                                                                                                    |                                                                                                    |                                                                                           |               |                                                     |                                                                                                    |                                                                                                    |                                                                               |

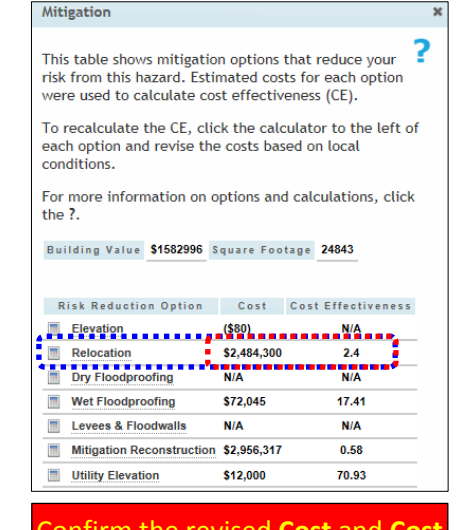

Confirm the revised **Cost** and <mark>Cost</mark> E<mark>ffectiveness</mark> values.

### 5. User modes:

a. General Public user mode

Enter the coordinates of the desired address (e.g. 34.283286 and -77.924520, which are for 522 Fulbright St, Wilmington, NC 28401) into the "Latitude" and "Longitude" fields and then zoom to the needed extent.

- Note: New Hanover County is one of the few counties that have a "Building Footprints with Risk" GIS layer, which can be turned off by selecting the [Layers] button (icon looks like a 3-layer stack) in the FRIS toolbar and then deselecting that layer.
- Financial Vulnerability

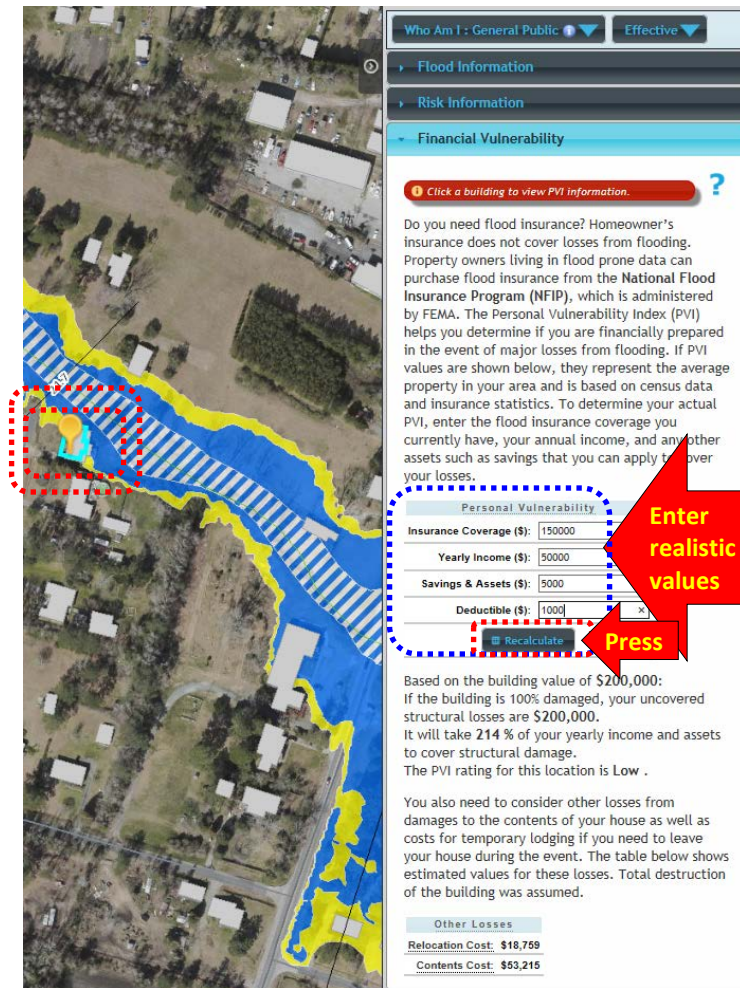

#### Personal Vulnerability 0

ver

Do you need flood insurance? Homeowner's insurance does not cover losses from flooding. A property owner living in a flood prone area can purchase flood insurance from the National Flood Insurance Program (NFIP), which is administered by FEMA. The Personal Vulnerability Index (PVI) helps home owners and aspiring home owners to determine if they are financially prepared for major losses from flooding.

- If FRIS automatically generated PVI values for the selected property, the values come from tax records for the property and census data and insurance statistics for properties in the area.
- To determine a more realistic PVI and the importance of purchasing a sufficient amount of flood insurance,
  - 1. Go to the "Risk Information" section, enter a realistic Building Value (\$) (e.g. \$200,000), and then press the [Recalculate] button.
  - 2. Return to the "Financial Vulnerability" section and enter the following:
    - **Insurance Coverage (\$)**: Amount of flood insurance coverage Note: Repeat this exercise with different levels of flood insurance coverage.
    - Yearly Income (\$): The annual income of the household
    - Savings and Assets (\$): Available assets to cover flood losses
    - **Deductible (\$)**: Insurance deductible
  - Press the **[Recalculate]** button, which will generate the following report: 2. Based on the building value of **\$200,000**:

If the building is 100% damaged, your uncovered structural losses are \$51,000. It will take **93**% of your yearly income and assets to cover structural damage. The PVI rating for this location is High.

Other Losses: FRIS will also remind the user of Relocation Cost and Contents Cost.

### 5. User modes:

a. General Public user mode

Enter the coordinates of the desired address (e.g. 34.283286 and -77.924520, which are for 522 Fulbright St, Wilmington, NC 28401) into the "Latitude" and "Longitude" fields and then zoom to the needed extent.

• Flood Insurance Study (FIS) Reports: Click on the following items to generate a table or report.

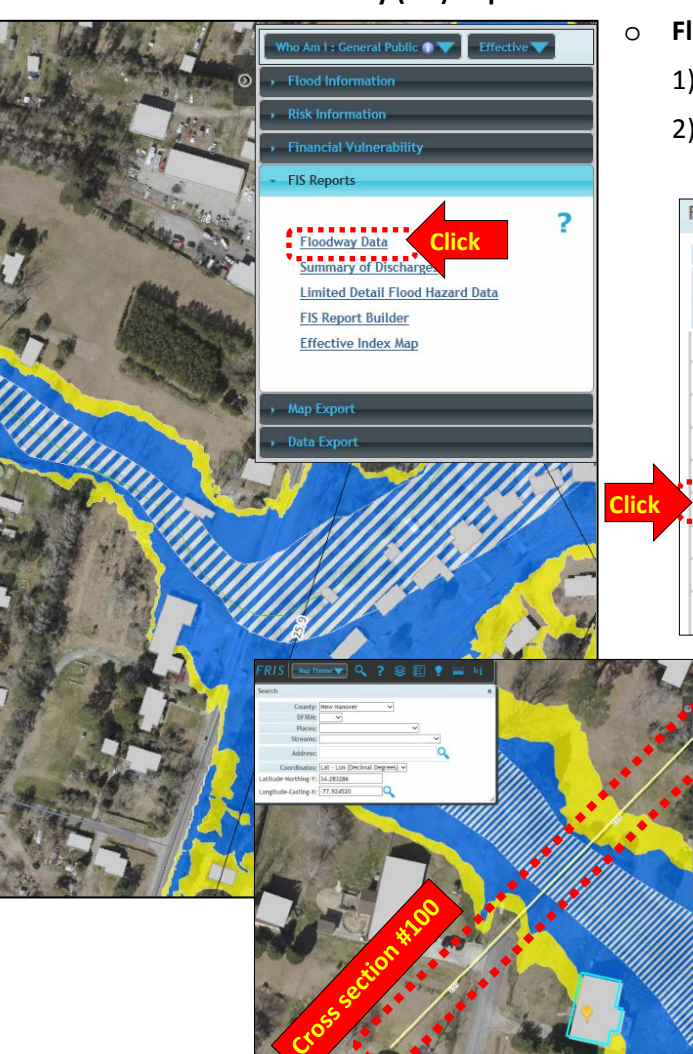

- Floodway Data
  - 1). Click on the "Floodway Data" link, which will invoke the "Floodway Data" table.
  - 2). To zoom to a desired cross section, click on the magnifying glass icon located to the left of that cross section (e.g. 100).

| Floodway Da      | ita               |                 |                                     |                                       |            |                     |                  | - ×      |
|------------------|-------------------|-----------------|-------------------------------------|---------------------------------------|------------|---------------------|------------------|----------|
| Floodway         | Source            |                 | Floodw                              | ay                                    |            | Water Surface       | Elevation        |          |
| Cross<br>Section | Distance          | Width<br>(Feet) | Section<br>Area<br>(Square<br>Feet) | Mean Velocity<br>(Feet Per<br>Second) | Regulatory | Without<br>Floodway | With<br>Floodway | Increase |
| - Wildcat Br     | Twildcat Branch 🔍 |                 |                                     |                                       |            |                     |                  |          |
| Q 086            | 8,560             | 80              | 373                                 | 2.8                                   | 14.8       | 14.8                | 15.4             | 0.6      |
| Q 089            | 8,940             | 60              | 248                                 | 4.2                                   | 16.6       | 16.6                | 17.2             | 0.6      |
| Q 094            | 9,369             | 60              | 287                                 | 3.0                                   | 19.1       | 19.1                | 19.9             | 0.8      |
| 097              | 9,661             | 60              | 284                                 | 3.0                                   | 20.1       | 20.1                | 20.9             | 0.8      |
| Q 100            | 9,960             | 60              | 257                                 | 3.3                                   | 21.7       | 21.7                | 22.1             | 0.4      |
| Q 108            | 10,830            | 250             | 639                                 | 1.3                                   | 25.9       | 25.9                | 26.0             | 0.1      |
| Q 114            | 11,360            | 200             | 724                                 | 1.2                                   | 26.3       | 26.3                | 26.5             | 0.2      |
| 🗅 Print          |                   | -               |                                     |                                       |            |                     |                  |          |

- 3). To return to the previous extent, zoom out and then pan with your mouse.
- 4). Close the "Floodway Data" table.

- 5. User modes:
  - a. General Public user mode

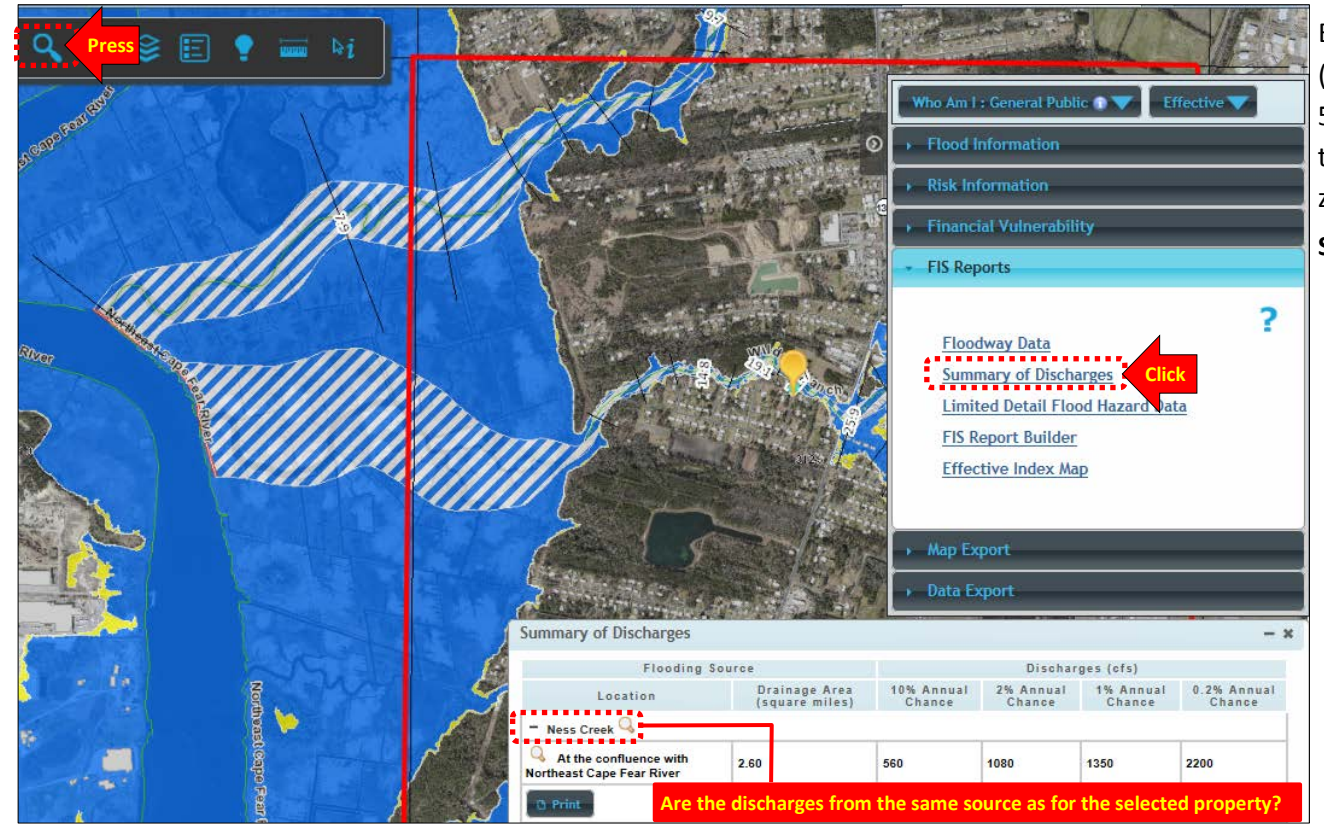

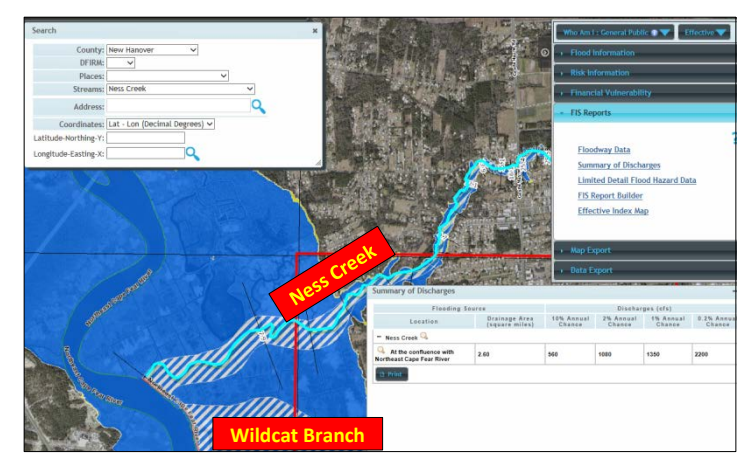

Enter the coordinates of the desired address (e.g. 34.283286 and -77.924520, which are for 522 Fulbright St, Wilmington, NC 28401) into the "**Latitude**" and "**Longitude**" fields and then zoom to the needed extent.

### Summary of Discharges

- 1). Zoom out until a red box is drawn around the FIRM
- 2). Press the "Summary of Discharges" link.
- Examine the table to make sure that the discharges are for the same flooding source as for the selected property.
  - a). The flooding source for the selected property is Wildcat Branch.
  - b). The flooding source for the **Summary** of **Discharges** is Ness Creek.
- 4). Highlight the flooding source for **Summary of Discharges**.
  - a). Press the **[Search]** button (icon looks like a magnifying glass).
  - b). In the "Streams" dropdown list, select the stream name for the "Summary of Discharges" (e.g. Ness Creek), which will blue highlight the stream and zoom out the view to encompass the stream's extent.
- 5). Close the "Summary of Discharges" table.

- 5. User modes:
  - a. General Public user mode
    - Flood Insurance Study (FIS) Reports: Click on the following items to generate a table or report.
      - **o** Limited Detail Flood Hazard Data
        - 1). Press the [Search] button (icon looks like a magnifying glass) and then select the desired stream (e.g. Ness Creek) in the "Streams" dropdown list.
        - 2). Click on the "Limited Detail Flood Hazard Data" link, which will invoke the "Limited Detail Flood Hazard Data" table for the selected stream (e.g. Ness Creek).

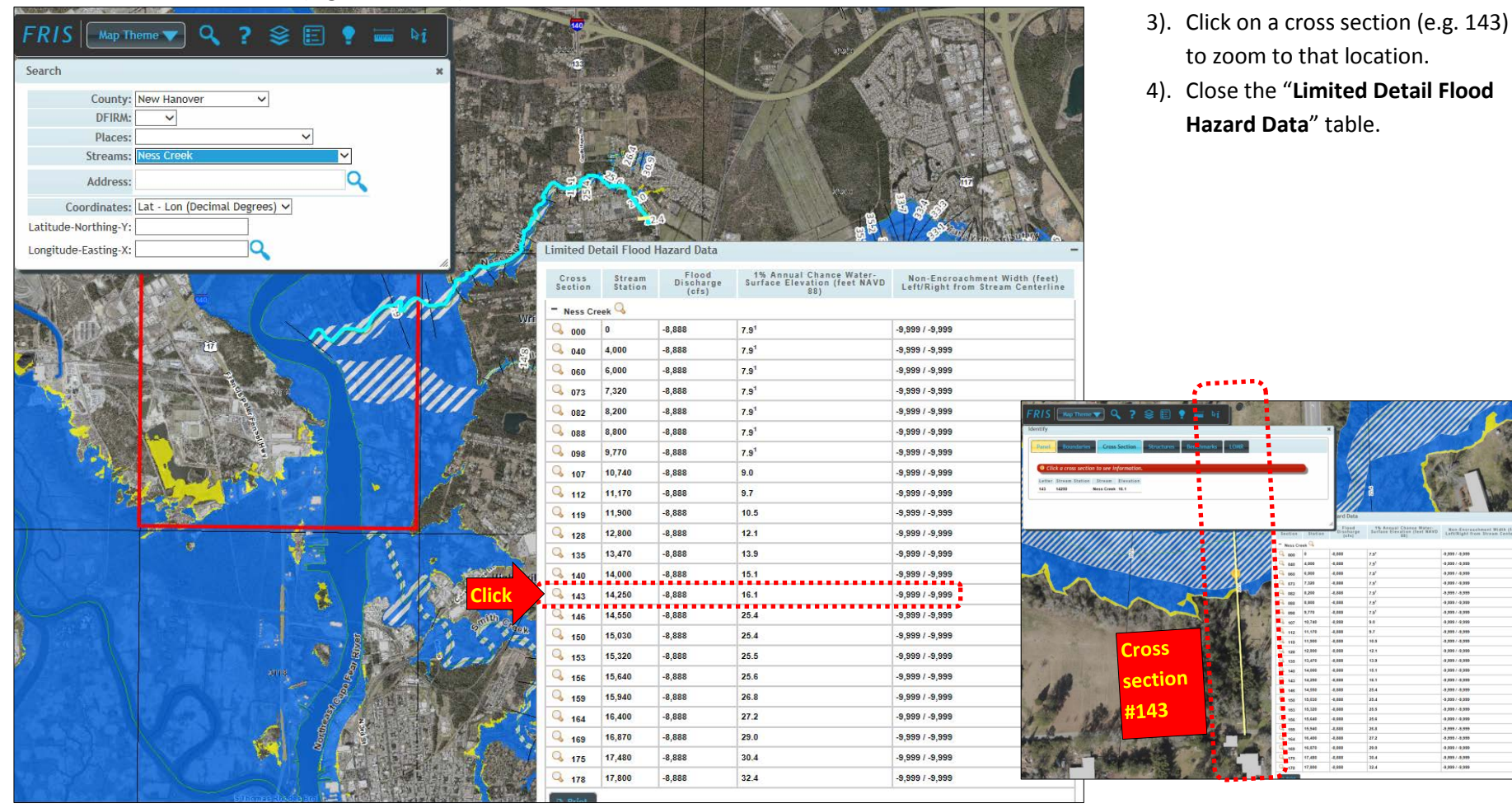

- 5. User modes:
  - a. General Public user mode
    - Flood Insurance Study (FIS) Reports:

• **FIS report builder** (county-wide report)

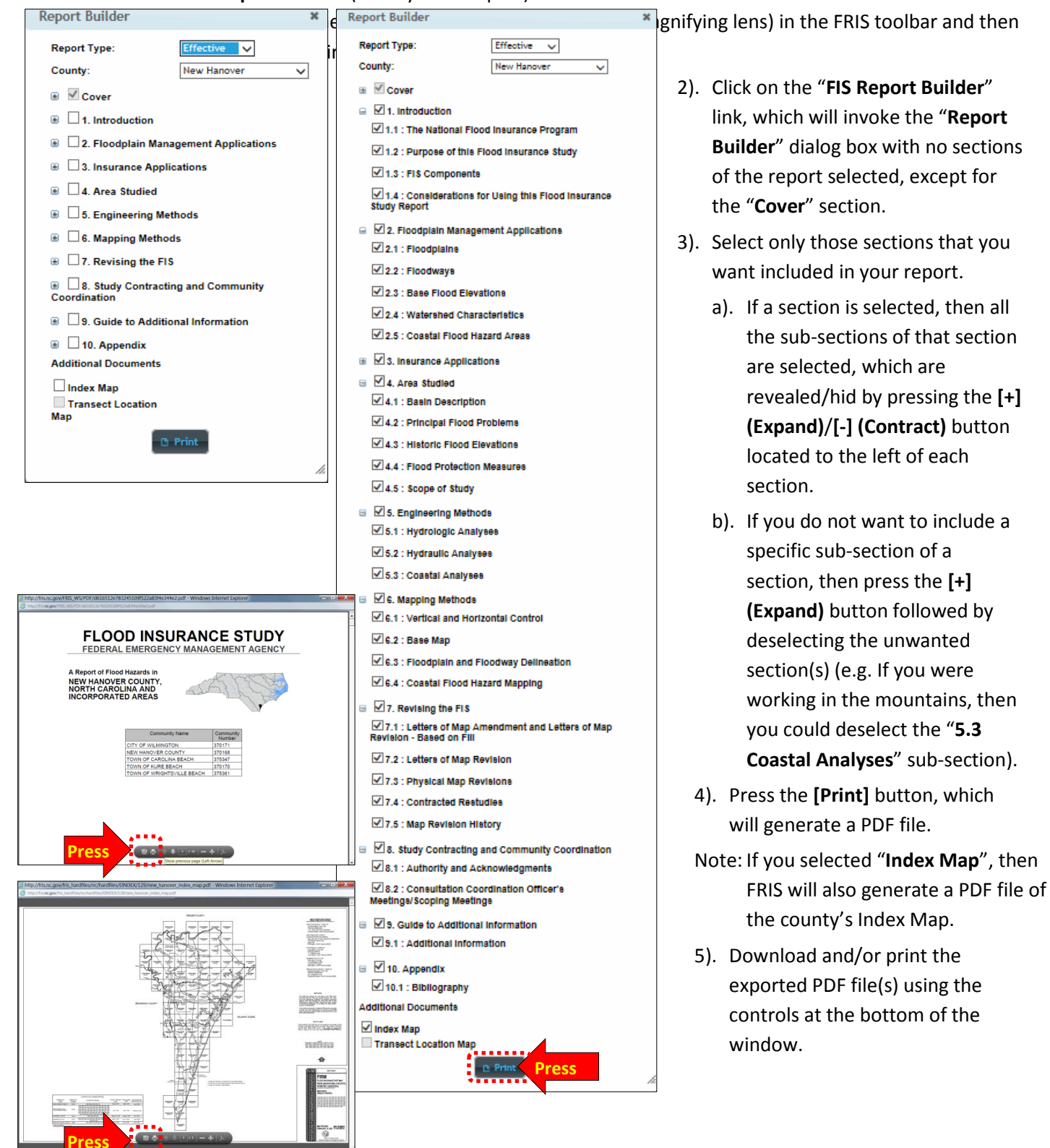

- 5. User modes:
  - a. General Public user mode
    - Flood Insurance Study (FIS) Reports:
      - o Effective Index Map
        - 1). Press the **[Search]** button (icon looks like a magnifying lens) in the FRIS toolbar and select a desired county (e.g. New Hanover)
        - 2). Click on a desired FIRM panel, enter a set of coordinates (e.g. 34.283286, -77.924520), or enter an address
        - 3). Click on the "Effective Index Map" link, which will generate PDF file of the county's Index Map.
        - 4). Download and/or print the exported PDF file using the controls at the bottom of the

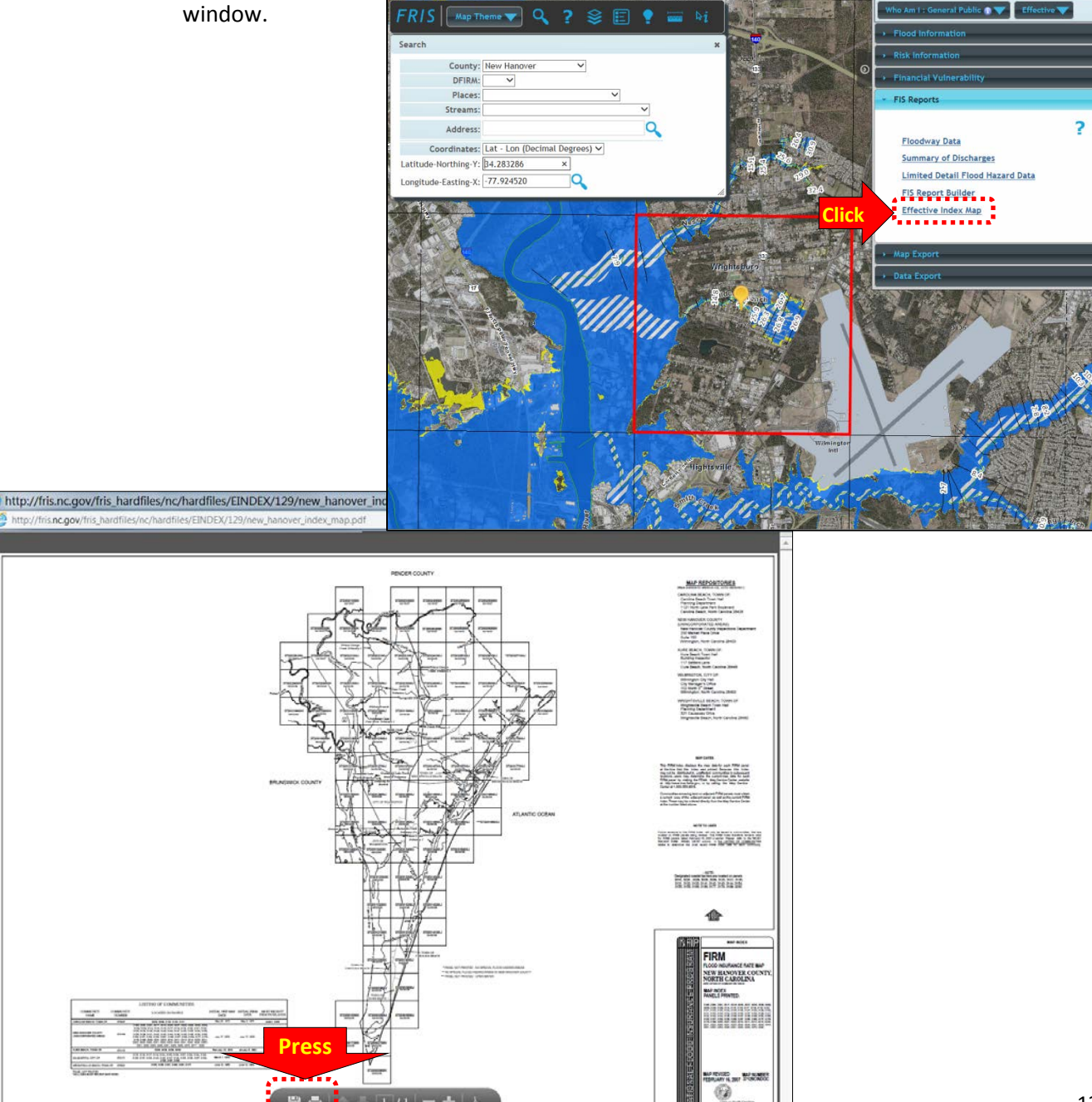

### 5. User modes:

### a. General Public user mode

- Map Export
  - Enter the coordinates for the desired address (e.g. 35.615396 and -77.365079, which are for 205 N Summit St / Greenville, NC 27858) into the "Latitude" and "Longitude" fields and then zoom to the needed extent.
  - 2). Click on the "Map Export" function bar.
  - 3). Select one of the following map templates:
    - a). Current View
    - b). **Regulatory**, which produces a FIRMette [i.e. a zoomed in section of a Flood Insurance Rate Map (FIRM) with all the required notation of a FIRM]
    - c). **Flood Risk**, which produces a thematic map showing "river flooding total damage" and tabular data of the number of impacted buildings and cost of these damaged buildings over varying periods of time (e.g. 10, 25, 50, 100, and 500 years).
  - 4). Select one of the following PDF paper sizes:
    - a). 8.5 x 11
    - b). 11 x 17

|                                                                                                    | Who Am I : General Public 💿 🔽 Effective 🐨                                      |
|----------------------------------------------------------------------------------------------------|--------------------------------------------------------------------------------|
|                                                                                                    | Flood information                                                              |
| Search                                                                                                    | *                                                                              |
| County: Pitt 🗸                                                                                                    | ADX. INFORMATION                                                               |
| DFIRM:                                                                                                    | Financial Vulnerability                                                        |
| Places:                                                                                                    | FIS Reports                                                                    |
| Address:                                                                                                    | Map Export                                                                     |
| Coordinates List. Lon (Decimal Degrees) M                                                                                                    | Select a map template                                                          |
| Latitude-Northing-Y: 35.615396                                                                                                    | Current View                                                                   |
| Longitude-Easting-X: -77.365079                                                                                                    | C Regulatory<br>C Flood Risk                                                   |
|                                                                                                    | Select PDF paper size         •• 8.5 x 11           11 x 17         •• 11 x 17 |
|                                                                                                    | © Print                                                                        |
| THE WEEF FOR FAIL                                                                                                    | Data Export                                                                    |
|                                                                                                    |                                                                                |
| and the second second s |                                                                                |
| Avery St                                                                                                    |                                                                                |
| Althe Alt.                                                                                                    |                                                                                |
|                                                                                                    |                                                                                |
|                                                                                                    |                                                                                |
|                                                                                                    |                                                                                |
|                                                                                                    |                                                                                |
|                                                                                                    |                                                                                |
|                                                                                                    |                                                                                |
|                                                                                                    |                                                                                |
| Ba                                                                                                    |                                                                                |
|                                                                                                    |                                                                                |

### 5. User modes:

- a. General Public user mode
  - Map Export
    - 3). Select the following map template:
      - a). Current View
        - 1)). Enter a title for your map in the "**Map Title**" field (e.g. 205 N Summit St, Greenville, NC 27858)

Enter a title for your map

Map Title

×

r a title

- 2)). Press the [Print] button
- 3)). Download and/or print the exported PDF file using the controls at the bottom of the window.

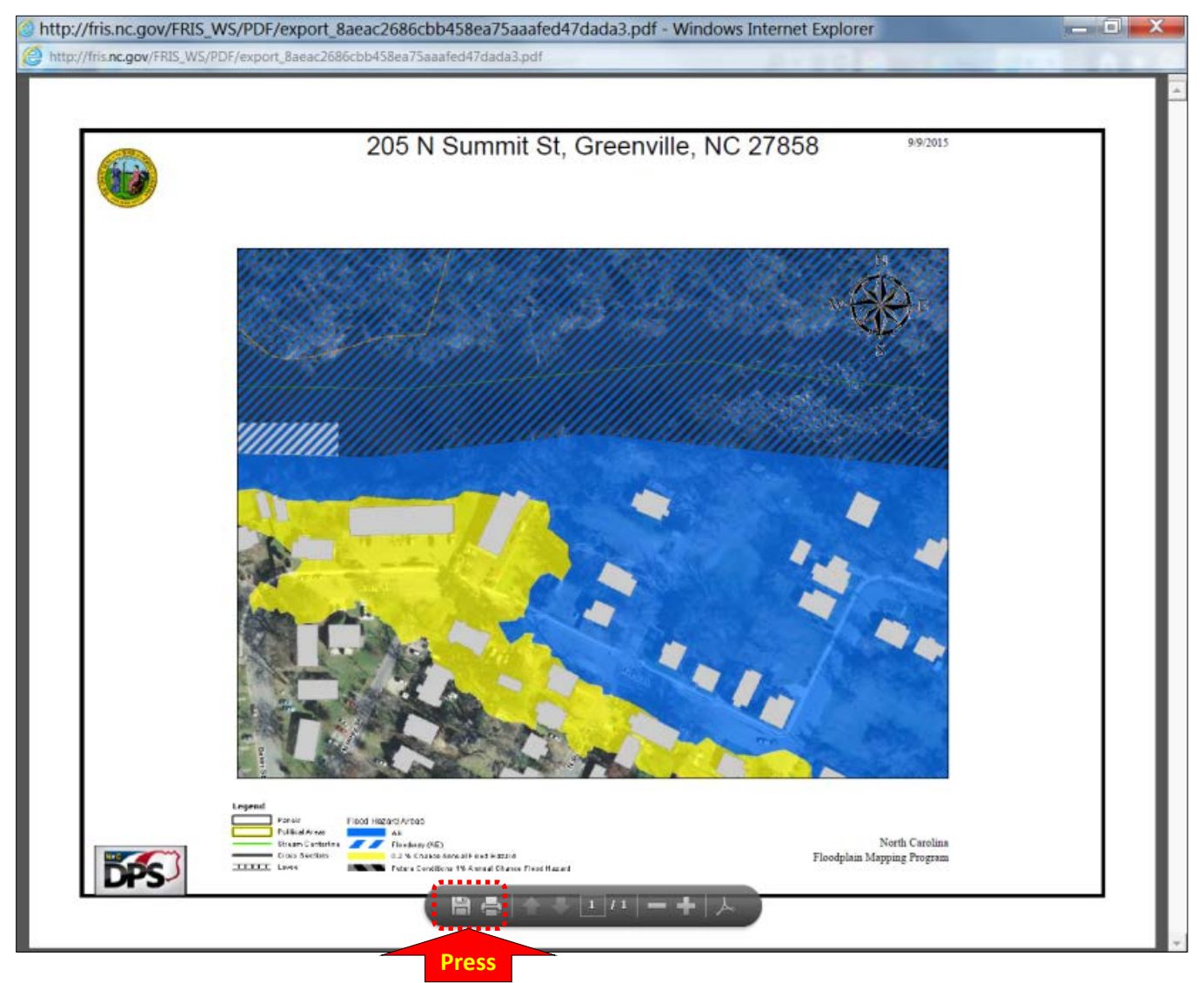

### 5. User modes:

- a. General Public user mode
  - Map Export •
    - 3). Select the following map template:
      - b). Regulatory
        - Press the [Print] button at the 1)). bottom of the FIRMette preview window.
        - 2)). Download and/or print the exported PDF file, which is composed of two (2) pages, using the controls at the bottom of the window.

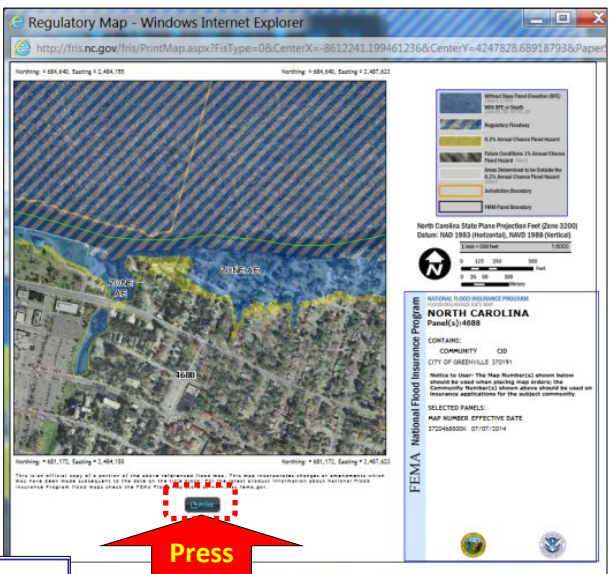

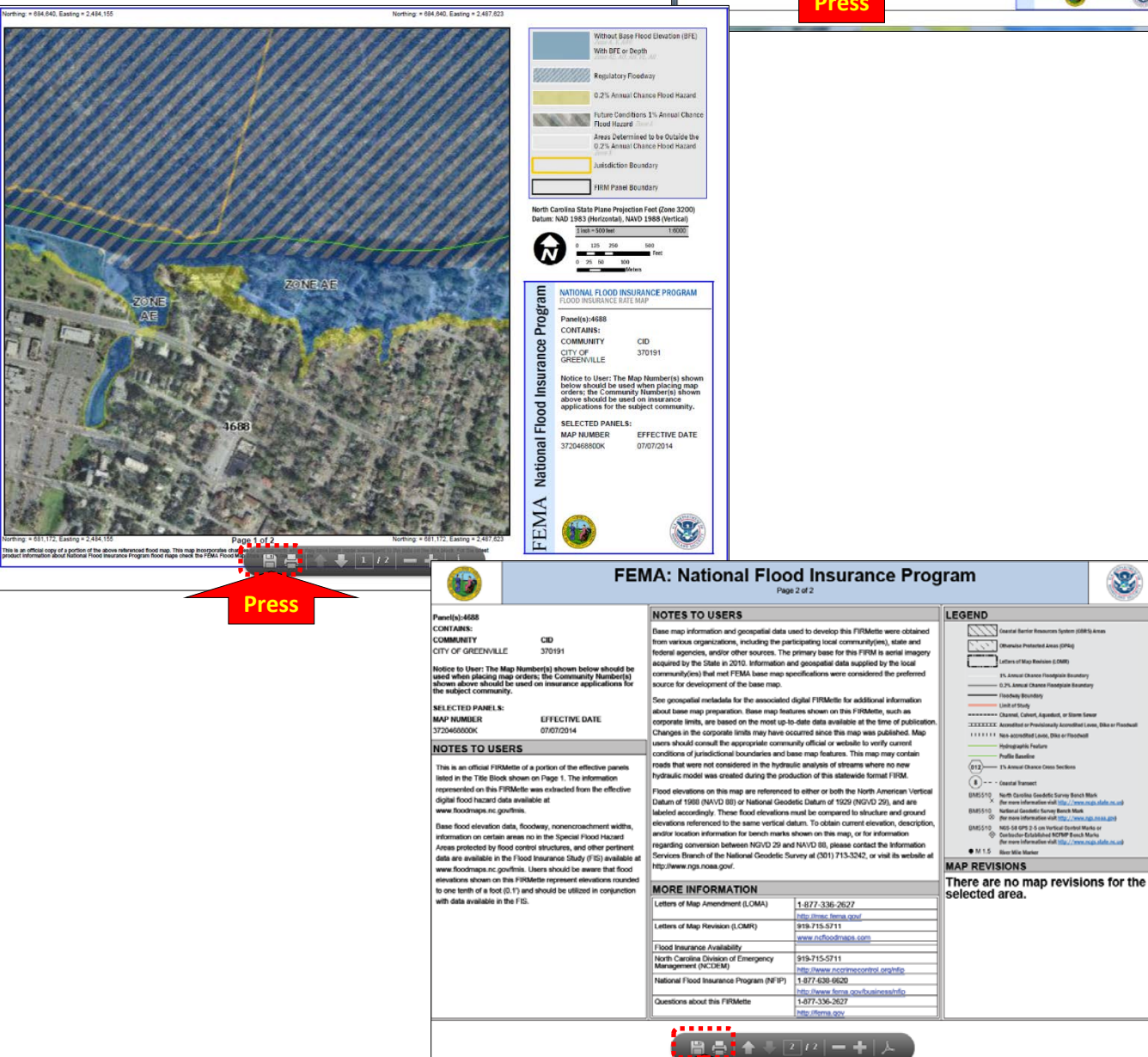

8

### 5. User modes:

- a. General Public user mode
  - Map Export
    - 3). Select the following map template:
      - c). Flood Risk
        - Although the "Flood Risk Map" opens showing the tabular data of the corresponding county, it does not open showing the extent of the corresponding county. Therefore, pan (use your mouse to drag) and zoom to the needed extent using the map's [+]/[-] buttons.
        - Press the [Print] button at the bottom of the "Flood Risk" preview window.

| 🥔 Flood Risk Map                                    | - Wind             | lows Ir               | nterne         | t Explorer 📃 💻 🖛                                                                                                    |
|-----------------------------------------------------|--------------------|-----------------------|----------------|----------------------------------------------------------------------------------------------------|
| Attp://fris.nc.gov/fr                               | is/Flood           | Map.as                | px?FisT        | ype=0&CenterX=-8612241.199461236&CenterY=4247828.6                                                                                                    |
|                                                     |                    |                       |                |                                                                                                    |
| <b>111</b>                                          |                    |                       |                | FLOOD RISK MAP                                                                                                    |
|                                                     |                    |                       |                |                                                                                                    |
| Choose a Return                                     | Period (in ye      | 818)                  |                | rette                                                                                                    |
| 0 10 0 25 0 50                                      | 100                | . 0                   | 500            |                                                                                                    |
| County Totals (100                                  | Year Return        | Period)               |                | Press                                                                                                    |
| Type Fotal Buildings                                | impacted Bu        | ing s                 | Damagee        |                                                                                                    |
| Dublin 855                                          |                    | 327                   | \$456 144      |                                                                                                    |
| Residential 58.725                                  |                    | 2.233                 | \$16,281,700   |                                                                                                    |
| Total 65,967                                        |                    | 2,578                 | \$27,115,848   | and the second of the second second s |
| Commorpial Totals (1)                               | 10 Year Robu       | n Darled)             |                |                                                                                                    |
| Juriedction                                         | Total<br>Buildings | Impacted<br>Buildings | Damagee        |                                                                                                    |
| CITY OF GREENVILLE                                  | 2,127              | 13                    | \$8,858,675    |                                                                                                    |
| PITT COUNTY                                         | 4,250              | 176                   | \$ \$975,105   |                                                                                                    |
| TOWN OF GRIFTON                                     | 72                 | 19                    | 5 \$262,636    | LAND LAND AND SAL                                                                                                    |
| CITY OF GREENVILLE<br>EXTRATERRITORIAL JURISDICTION | 475                | 13                    | \$252,678      | Winston                                                                                                    |
| TOWN OF GRIFTON<br>EXTRATERRITORIAL JURISDICTION    | 113                | 1                     | \$17,586       | Drag the                                                                                                    |
| EXTRATERRITORIAL JURISDICTION                       | 119                |                       | \$6,727        |                                                                                                    |
| TOWN OF AYDEN<br>EXTRATERRITORIAL JURISDICTION      | 181                |                       | \$3,224        | map to the                                                                                                    |
| TOWN OF BETHEL<br>EXTRATERRITORIAL JURISDICTION     | 56                 |                       | \$752          | west to                                                                                                    |
| TOWN OF AYDEN                                       | 137                |                       | 2 \$621        | West to                                                                                                    |
| TOWN OF FARMVILLE                                   | 179                |                       | 5 \$0          |                                                                                                    |
| TOWN OF GRIMESLAND                                  | 73                 |                       | 50             | move the move the                                                                                                    |
| TOWN OF WINTERVILLE                                 | 274                | -                     | , 90<br>, 60   |                                                                                                    |
| TOWN OF FALKLAND<br>EXTRATERRITORIAL JURISDICTION   | 45                 |                       | so<br>5 \$0    | extent to                                                                                                    |
| TOWN OF FARMVILLE<br>EXTRATERRITORIAL JURISDICTION  | 84                 | (                     | 50 <b>\$</b> 0 | the east.                                                                                                    |
| Residential Totals (10                              | 0 Year Retur       | n Period)             |                |                                                                                                    |
| Juriedction                                         | Total<br>Buildings | Impacted<br>Buildings | Damagee        |                                                                                                    |
| CITY OF GREENVILLE                                  | 21,109             | 1,185                 | 9 \$9,890,318  |                                                                                                    |
| PITT COUNTY                                         | 18,661             | 881                   | \$ \$4,905,554 |                                                                                                    |
| CITY OF GREENVILLE<br>EXTRATERRITORIAL JURISDICTION | 4,044              | 1,18                  | \$912,042      | · · · · · · · · · · · · · · · · · · ·                                                                                                    |
| TOWN OF GRIFTON                                     | 884                | 10:                   | \$331,312      |                                                                                                    |
| <                                                   |                    |                       |                | >                                                                                                    |

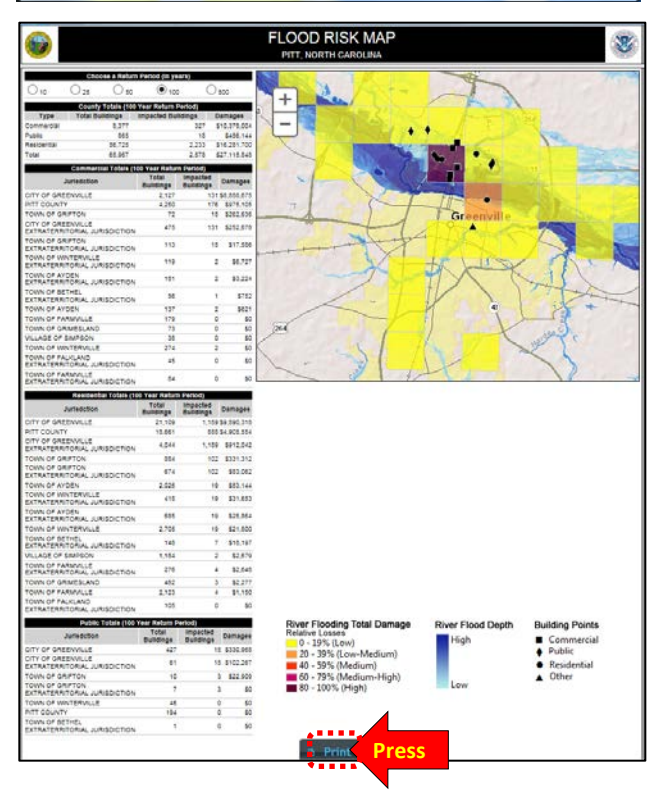

FLOOD RISK MAP

월종[<mark>출부 []// - +</mark>]/

8

//fris.nc.gov/FRIS\_WS/PDF/

6

### 5. User modes:

- a. General Public user mode
  - Map Export
    - 3). Select the following map template:
      - c). Flood Risk
        - 3)). Download and/or print the exported PDF file, which is composed of three pages, using the controls at the bottom of the window.

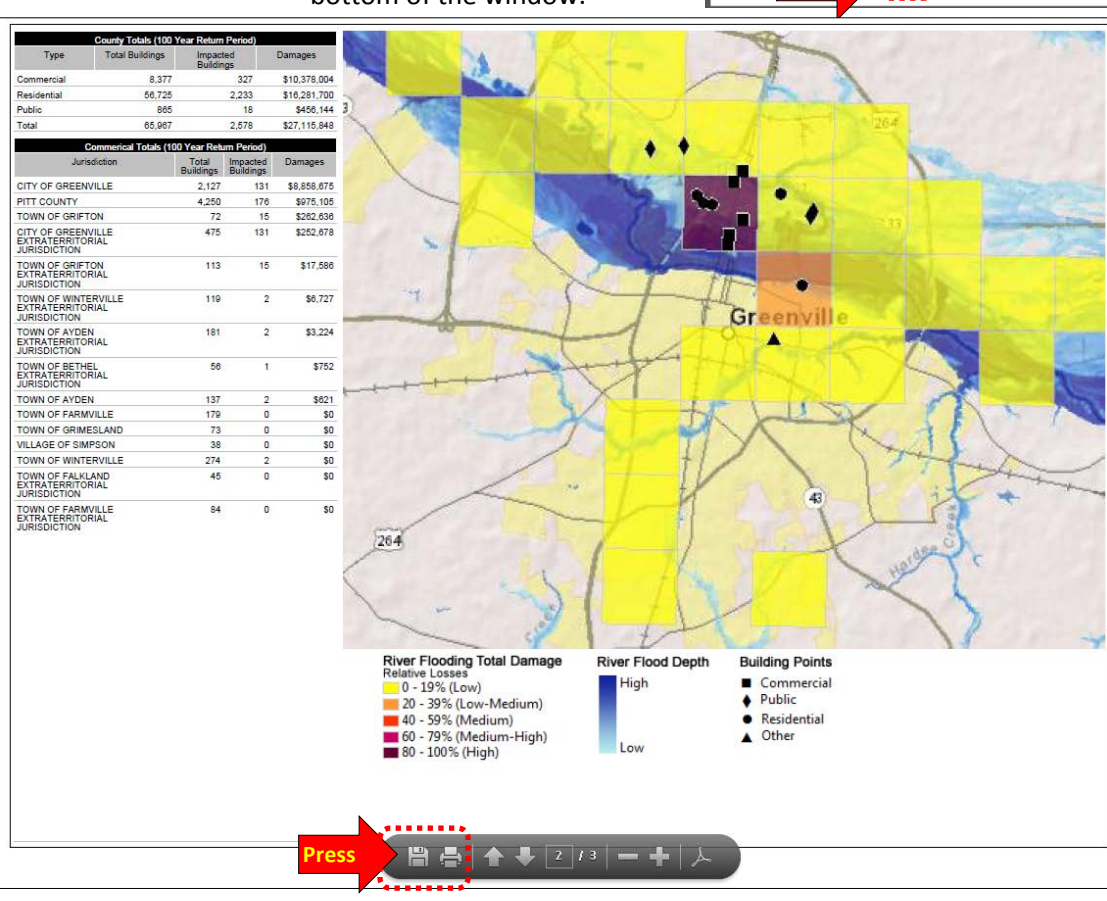

| ^ | Residenti                                               | al Totals (100 Y | 'ear Retu         | m Period)             |             |  |
|---|---------------------------------------------------------|------------------|-------------------|-----------------------|-------------|--|
|   | Jurisdiction                                            | в                | Total<br>uildings | Impacted<br>Buildings | Damages     |  |
|   | CITY OF GREENVILLE                                      |                  | 21,109            | 1,189                 | \$9,890,318 |  |
|   | PITT COUNTY                                             |                  | 18,661            | 888                   | \$4,905,554 |  |
|   | CITY OF GREENVILLE<br>EXTRATERRITORIAL<br>JURISDICTION  |                  | 4,044             | 1,189                 | \$912,042   |  |
|   | TOWN OF GRIFTON                                         |                  | 884               | 102                   | \$331,312   |  |
|   | TOWN OF GRIFTON<br>EXTRATERRITORIAL<br>JURISDICTION     |                  | 674               | 102                   | \$83,062    |  |
|   | TOWN OF AYDEN                                           |                  | 2,026             | 19                    | \$53,144    |  |
|   | TOWN OF WINTERVILLE<br>EXTRATERRITORIAL<br>JURISDICTION |                  | 418               | 19                    | \$31,653    |  |
|   | TOWN OF AYDEN<br>EXTRATERRITORIAL<br>JURISDICTION       |                  | 685               | 19                    | \$25,864    |  |
|   | TOWN OF WINTERVILLE                                     |                  | 2,705             | 19                    | \$21,800    |  |
|   | TOWN OF BETHEL<br>EXTRATERRITORIAL<br>JURISDICTION      |                  | 148               | 7                     | \$18,197    |  |
|   | VILLAGE OF SIMPSON                                      |                  | 1,184             | 2                     | \$2,679     |  |
|   | TOWN OF FARMVILLE<br>EXTRATERRITORIAL<br>JURISDICTION   |                  | 276               | 4                     | \$2,648     |  |
|   | TOWN OF GRIMESLAND                                      |                  | 482               | 3                     | \$2,277     |  |
|   | TOWN OF FARMVILLE                                       |                  | 2,123             | 4                     | \$1,150     |  |
|   | TOWN OF FALKLAND<br>EXTRATERRITORIAL<br>JURISDICTION    |                  | 105               | 0                     | \$0         |  |
|   | Public                                                  | Fotals (100 Yea  | r Return          | Period)               |             |  |
|   | Jurisdiction                                            | в                | Total<br>uildings | Impacted<br>Buildings | Damages     |  |
|   | CITY OF GREENVILLE                                      |                  | 427               | 15                    | \$330,968   |  |
|   | CITY OF GREENVILLE<br>EXTRATERRITORIAL<br>JURISDICTION  |                  | 61                | 15                    | \$102,267   |  |
|   | TOWN OF GRIFTON                                         |                  | 10                | 3                     | \$22,909    |  |
|   | TOWN OF GRIFTON<br>EXTRATERRITORIAL<br>JURISDICTION     |                  | 7                 | 3                     | \$0         |  |
|   | TOWN OF WINTERVILLE                                     |                  | 46                | 0                     | \$0         |  |
|   | PITT COUNTY                                             |                  | 194               | 0                     | \$0         |  |
|   | TOWN OF BETHEL<br>EXTRATERRITORIAL<br>JURISDICTION      |                  | 1                 | 0                     | \$0         |  |
|   | ₿₿♠♠                                                    | 3                | ]/3               |                       | <b>+</b>  ≻ |  |
|   | Press                                                   |                  |                   |                       |             |  |

### 5. User modes:

- a. General Public user mode
  - **Data Export** •
    - o Data files for the panel
      - **DFIRM: Effective**
      - **DFIRM:** Preliminary
- LiDAR Bare earth LIDAR DEM 20 (20 ft cells)
- Imagery: TIFF file

- Extract and download 0
  - 1). Enter the coordinates for the desired address (e.g. 34.629911 and -79.019490, which are for 1875 Riverside Blvd / Lumberton, NC 28358) into the "Latitude" and "Longitude" fields and then zoom to the needed extent.
  - 2). Select your area of interest by doing the following steps:

- a). Press the [Draw] button
- b). Use your cursor to draw the desired boundary
  - 1)). Single left click on each vertex, which leaves an unclosed polygon
  - 2)). Double left click to close the polygon

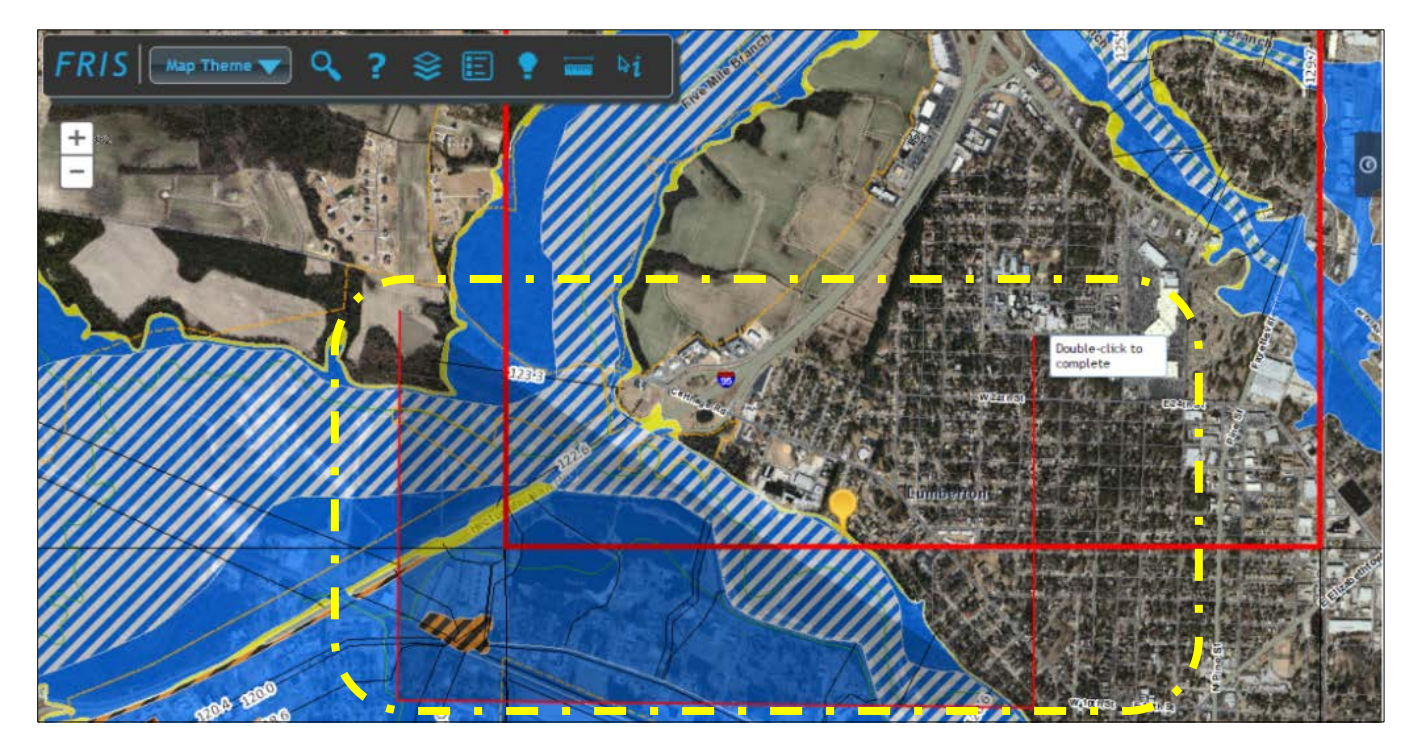

### 5. User modes:

- Data Export a. General Public user mode ? Click the map to view files for download. • Data Export Click to go to the Download Page 2). Select the layers to extract data from: **DFIRM: Effective** Base Flood Elevations (FT) \_ **DFIRM: Preliminary** Benchmarks \_ LiDAR Bare Earth Coastal transect \_ LIDAR DEM 20 - Structures (e.g. levees) Imagery: TIFF File Cross section Extract and Download - Stream centerline 1. Select area of interest Coastal Barrier Resource Systems (CBRS) 🖉 Draw Political areas 2. Select Layers to extract data from Flood hazard lines ✓ Base Flood Elevations (FT) ✓ Benchmarks Flood hazard areas ☑ Coastal Transect ✓ Structures Water areas ✓ Cross Section ✓ Stream Centerline - Counties ☑ Coastal Barrier Resource Systems 3). Specify download format ✓ Political Areas ✓ Flood Hazard Lines ✓ Flood Hazard Areas - Shapefile - SHP- .shp ✓ Water Areas ~ or ~ ✓ Counties 3. Specify download format - File Geodatabase - GDB - .gdb Shapefile - SHP - .shp File Geodatabase - GDB - .gdb Extract & Download 4). Press the [Extract & Download] button.
  - 5). Press the **[Zip Folder]** button, which will initiate the download process of an "outputN.zip" file.

### 5. User modes:

### b. Advanced user mode:

Includes all the features that are in the "General Public" mode:

- Flood Info
- **Risk Info** (only available in Buncombe, Edgecombe, and New Hanover counties)
- Financial Vulnerability
- FIS Reports
- Map Export
- Data Export

Plus, the following additional features:

- Flood Risk Management Plan (for planners)
  - Click on the "Go to Flood Risk Management Plan" link, which will take you to the iRISK website (<u>https://irisk.ncem.org/irisk/</u>)]
  - Enter the street address for the desired property. Confirm the location on Google Maps.
- Engineering Models
  - 1). Click on a stream with a defined floodway.
  - Download the model if available.
     Some models are not available online, but can be obtained by contacting the NCFMP Program Manager (919-715-5711).

| Advanced user<br>mode                                                     |
|---------------------------------------------------------------------------|
| Who Am I : Advanced 🕥 🗸 Effective 🗸                                       |
| Flood Information                                                         |
| Risk Information                                                          |
| Financial Vulnerability                                                   |
| ▹ FIS Reports                                                             |
| <ul> <li>Flood Risk Management Plan</li> </ul>                            |
| Develop a Flood Risk Management Plan      Go to Flood Risk Managment Plan |
| Engineering Models                                                        |
| → Map Export                                                              |
| → Data Export                                                             |
| Advanced user                                                             |

# Effective **\*** Who Am I : Advanced 🕥 Flood Information Risk Information **Financial Vulnerability FIS Reports** Flood Risk Management Plan **Engineering Models** Click a stream to view models. Model Information Stream: Pine Log Branch Model: Engineering LOMR model, Case Number10-04-6817P Study: Detailed Study Start: Approximately 120 feet downstream of Pine Log Road End: Approximately 370 feet upstream of Chadbourn Highway / US 74/76 BUS Download Model Map Export

Data Export

### 6. How to determine Base Flood Elevation (BFE)

- Enter the coordinates for the desired address (e.g. 34.629911 and -79.019490, which are for 1875 Riverside Blvd / Lumberton, NC 28358) into the "Latitude" and "Longitude" fields and then zoom to the needed extent.
- b. The FRIS website can determine a location's Base Flood Elevation (BFE), because it has integrated the Flood Profile data as a grid layer. Therefore, if you use FRIS to determine a BFE for an Elevation Certificate, then enter "Flood Profile" as that BFE's data source.
  - Note: Since the house at 1875 Riverside Blvd, Lumberton, NC is not in an AE zone, but is instead partially located in a 0.2% Annual Chance Flood Hazard zone (i.e. the 500-year flood zone), FRIS will report "**Not available for this area**" for the BFE. However, the home further downstream at 301 W. 8<sup>th</sup> St (34.622513, -79.011354) is located in an AE zone and in the floodway. Thus, FRIS will be able to report a BFE.
  - 1). To determine a BFE, click on a location within an AE zone or a VE zone.
  - 2). The BFE will be reported in the "Flood Information" dialog box in the "Base Flood Elevation" field.

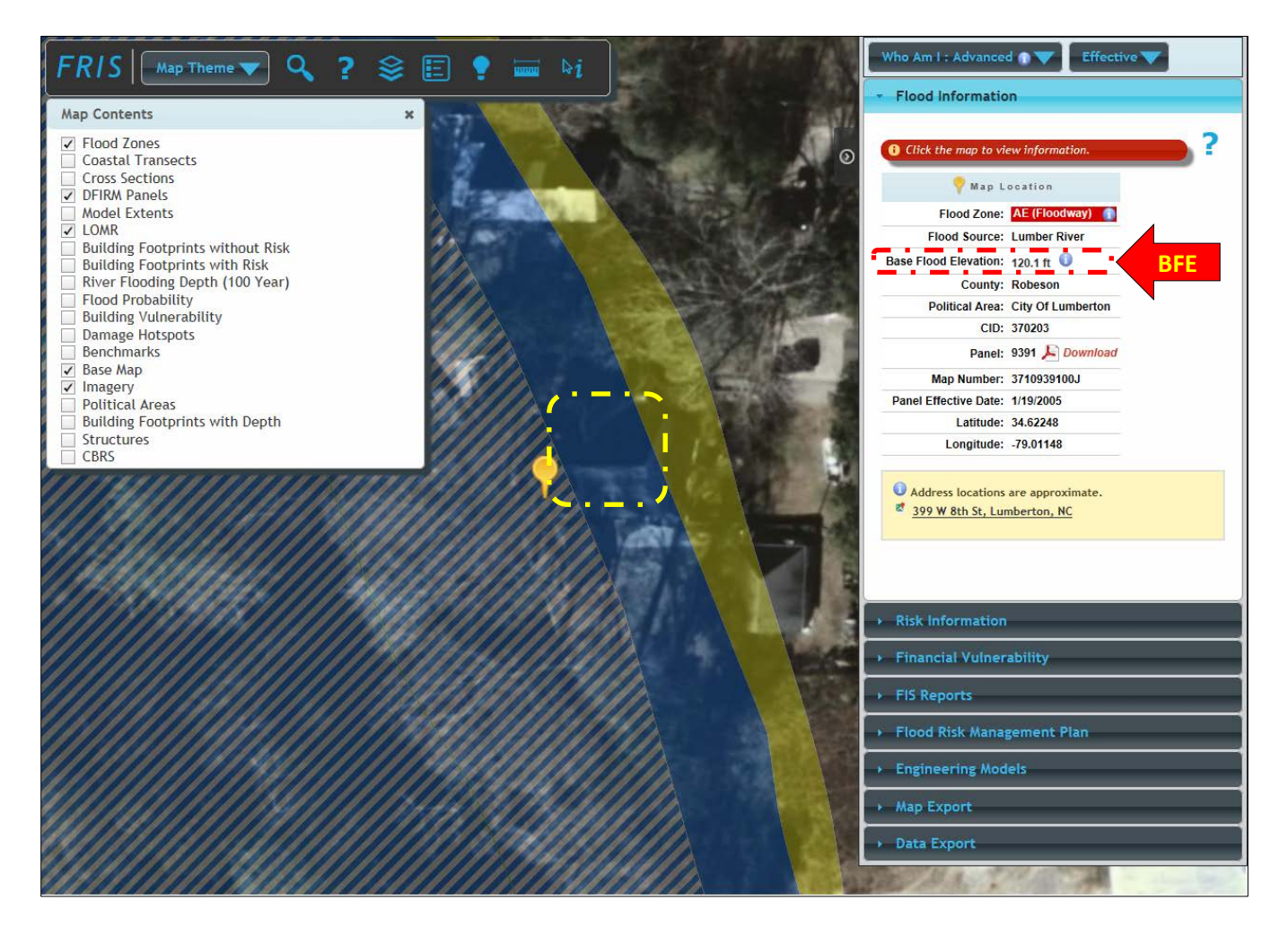

### 7. How to retrieve LOMRs in the vicinity

- a. If the User mode is not in the Advanced user mode, then switch it to the Advanced user mode.
- b. Enter the coordinates for the desired address (e.g. 34.622513 and -79.011354, which are for 301 W. 8<sup>th</sup> St / Lumberton, NC 28358) into the "Latitude" and "Longitude" fields, close the "Search" window, retract the "Feature" side panel by pressing the [>] (right arrow) block, and then zoom to the needed extent.
- c. Press the [Layers] button on the FRIS toolbar
  - 1). In the "Map Contents" dialog box, select the following layers and deselect any other layer:
    - Flood Zones
    - DFIRM Panels
    - LOMR
    - Base Map
  - Close the "Map Contents" dialog box.
- d. Zoom-out until the red LOMR polygons are visible Note: In our example, the closest LOMRs are in Whiteville, Hope Mills, and Fayetteville.
- e. Press the [**\Gamma**] (Identify) button in the FRIS toolbar
  - 1). In the "**Identify**" dialog box, click on the "**LOMR**" tab.
  - 2). On the map:
    - a). Pan over to the desired red LOMR polygon, zoom-in, and then click on it.
    - b). The LOMR's case number will be reported in the "**Identify**" dialog box in the "**LOMR**" tab. Note: This example used the LOMR in Whiteville and its case number is **10-04-6817P**.

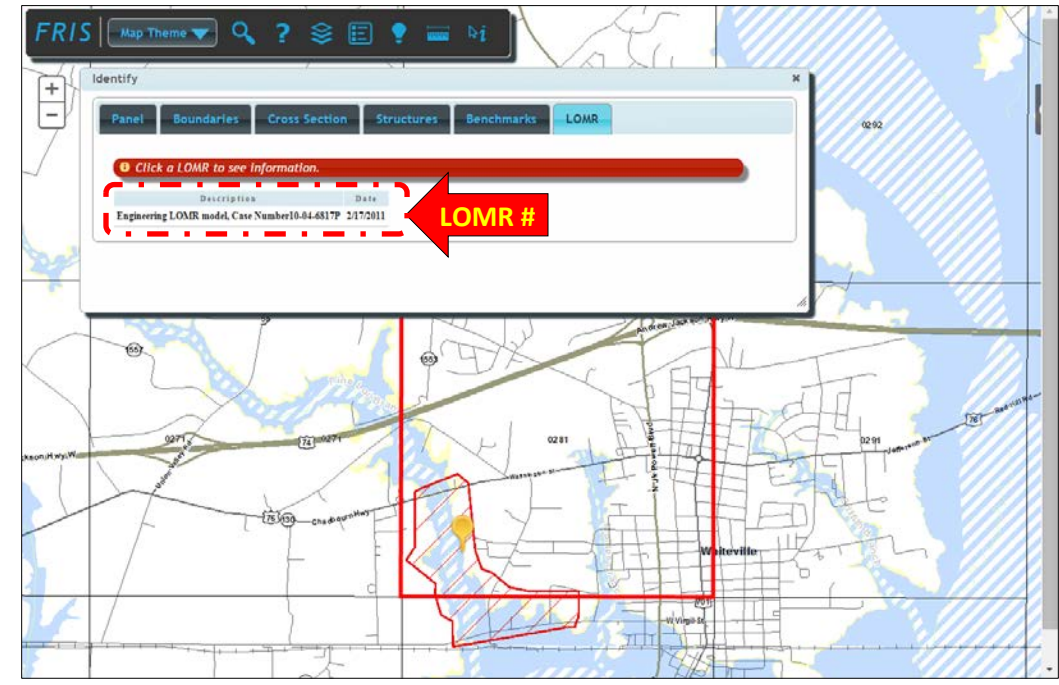

184

- 7. How to retrieve LOMRs in the vicinity
  - f. Retrieve the desired LOMR case:
    - 1). Expand the retracted "Feature" side panel by pressing the [<] (left arrow) block in the upper right

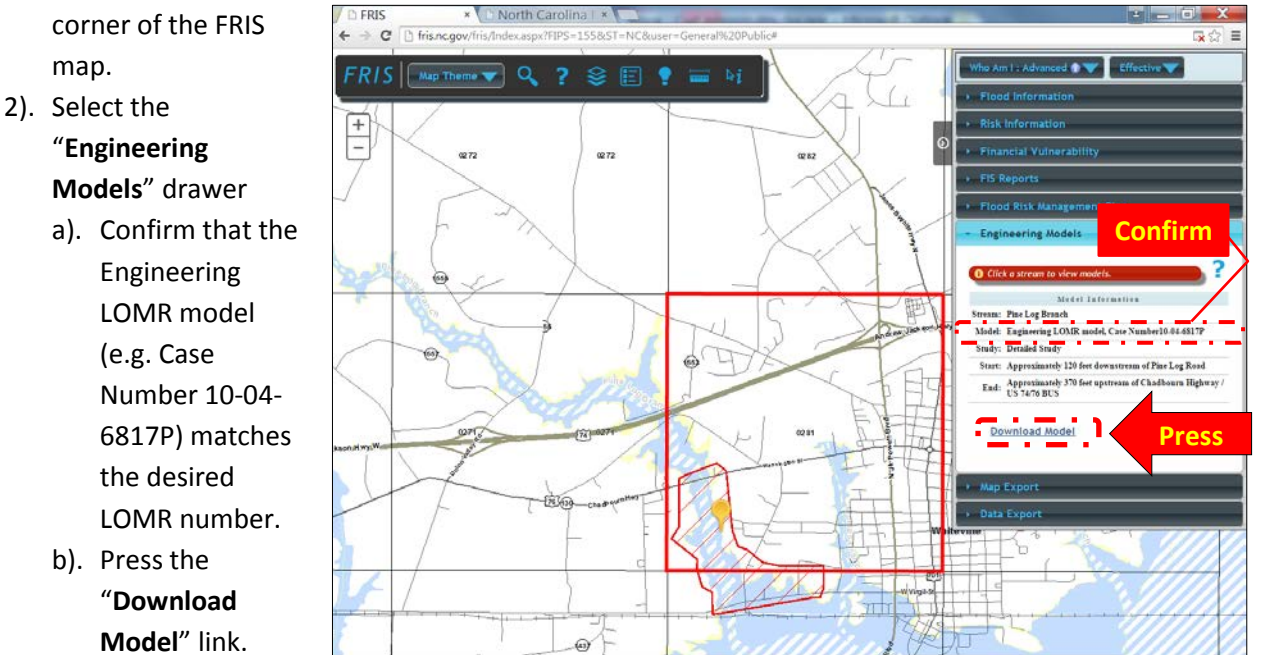

- 3). File naming format:
  - a. Downloaded zip file

County FIPS LOMR issue date (YYYYMMDD)-LOMR case #\_Documents.zip

e.g. 3704720110217\_10-04-6817P\_Documents.zip

- b). The "LOMR Determination Document" will be:
  - 1)). Located in the following folder of the zip file:

LOMR case number\_Documents\LOMR case number-determination

e.g. 10-04-6817P\_Documents\10-04-6817P-determination

2)). Labeled accordingly:

LOMR case #-Community # (CID)-FEMA form # 102.pdf

e.g. 10-04-6817P-370071-102.pdf

g. LOMRs can also be downloaded from the FEMA "<u>Status of Map</u> <u>Change Requests</u>" webpage for North Carolina (http://www.floodmaps.fema.gov/fhm/Status\_MapCh/ST\_srch.asp?state=NC).

| Enter Case #:     | OR  |              |
|-------------------|-----|--------------|
| Select Community: |     |              |
| (None)            |     | $\checkmark$ |
|                   |     | Submit Reset |
|                   |     |              |
|                   | Net |              |

h. If you need assistance with any Letter of Map Change, please contact Steve Garrett (<u>steve.garrett@ncdps.gov</u> / 919-825-2316).

### 8. How to access the Preliminary flood hazard data and compare it to the Effective flood hazard data.

- a. Open a second window in your browser.
- b. Copy/paste (http://fris.nc.gov/fris/Index.aspx?FIPS=155&ST=NC&user=Advanced) into the URL field.
   Note: The "FIPS=155&ST=NC" code directs FRIS to Robeson County.
- c. Set the first FRIS window into the **Effective** data mode and the second FRIS windows into the **Preliminary** data mode.
- d. Enter the coordinates for the desired address (e.g. 34.629911 and -79.019490, which are for 1875 Riverside Blvd / Lumberton, NC 28358) into the "Latitude" field and "Longitude" field of each FRIS window, close the "Search" dialog box, and then zoom to the needed extent.
- e. Examine the comparison between the Effective data mode and the Preliminary data mode:
  - 1). Onscreen map

| Parameter            | Effective                   | Preliminary                                    |
|----------------------|-----------------------------|------------------------------------------------|
| Panel outline        | Thin black line             | Thick neon green line                          |
| Active panel outline | Red line                    | Red line                                       |
|                      | Black font that shrinks too | Black font highlighted in green and identified |
| Panel number         | much as you zoom in.        | as "Preliminary" [e.g. 9392 (Preliminary)].    |
|                      | Effectively invisible       | Very visible                                   |

### 2). Onscreen "Flood Information" panel

| Parameter                                                                         | Effective                            | Preliminary                           |  |
|-----------------------------------------------------------------------------------|--------------------------------------|---------------------------------------|--|
| Info presented between the<br>"Flood Information" title and<br>the "Map Location" | Click the map to view<br>information | Preliminary Panels are outlined in    |  |
| Date                                                                              | Panel Effective Date:<br>MM/DD/YYYY  | Preliminary Issuance Date: MM/DD/YYYY |  |

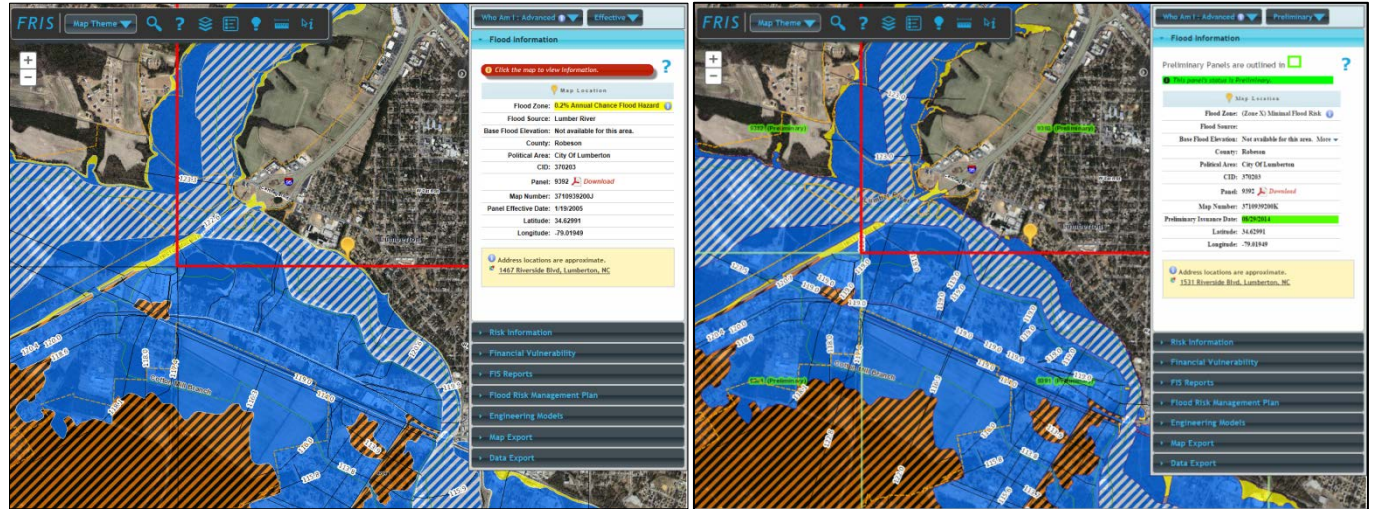

3). Downloaded DFIRM

| Parameter | Effective                | Preliminary |
|-----------|--------------------------|-------------|
|           | EFFECTIVE DATE: MM/DD/YY | PRELIMINARY |
| Map date  | MAP REVISED: MM/DD/YY    | MM/DD/YYYY  |

- 8. How to access the Preliminary flood hazard data and compare it to the Effective flood hazard data.
  - d. Does the Preliminary data change the floodway?
    - 1). Open three windows in your browser
    - 2). Copy/paste (http://fris.nc.gov/fris/Index.aspx?FIPS=155&ST=NC&user=Advanced) into the URL field. Note: The "FIPS=155&ST=NC" code directs FRIS to Robeson County.
    - 3). Set the first FRIS window into the Effective data mode and the second and third FRIS windows into the Preliminary data mode.
    - 4). Enter the coordinates for the desired address (e.g. 34.617300, -79.007475, which are for the Exploration Station at 104 N Chestnut St / Lumberton, NC 28358) into the "Latitude" field and "Longitude" field of each FRIS window and then close the "Search" dialog box of each FRIS window.
    - 5). Set the second FRIS window to show how the Preliminary data has changed the floodway
      - a). Press the [Layers] button in the FRIS panel at the top of the window
      - b). In the "Map Contents" dialog box:
        - 1). Select the "Changes Since Last FIRM Floodway" option.
        - 2). Close the "Map Contents" dialog box.
    - 6). Zoom out two (2) clicks on the [-] (zoom out) button in each FRIS window.

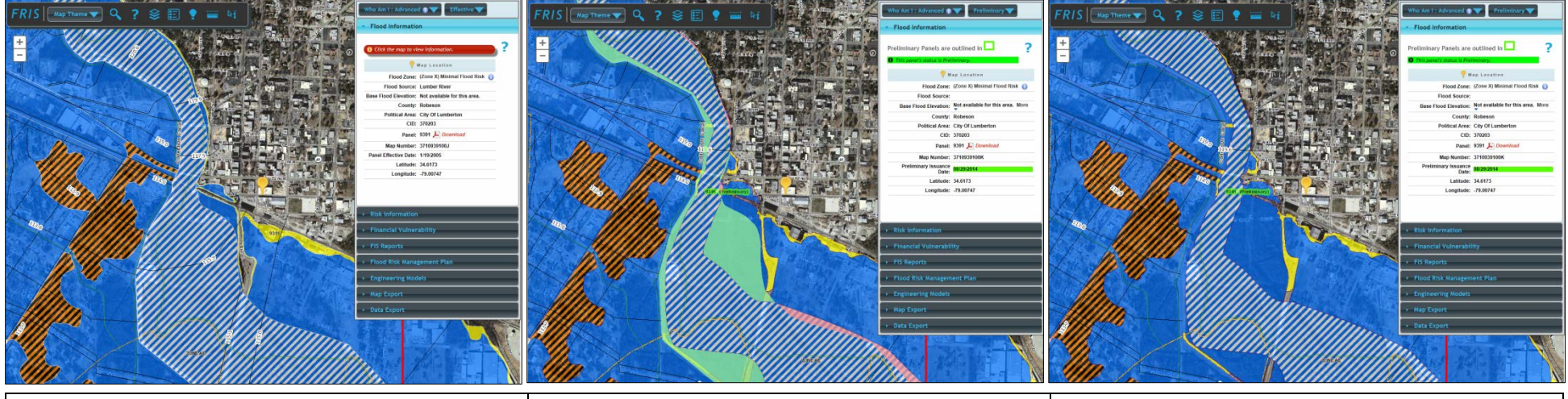

### Effective

Preliminary (changes since last FIRM floodway)

Preliminary

The changes to the floodway since the last FIRM are shown in the center image with the floodway reductions shown with green shading and the floodway expansions shown with pale pink shading.

e). Afterwards, deselect the "Changes Since Last FIRM Floodway" option in the second FRIS window.

### 8. How to access the Preliminary flood hazard data and compare it to the Effective flood hazard data.

- e. Does the Preliminary data change any Special Flood Hazard Area (SFHA)?
  - 1). Open three windows in your browser
  - 2). Copy/paste (http://fris.nc.gov/fris/Index.aspx?FIPS=155&ST=NC&user=Advanced) into the URL field. Note: The "FIPS=155&ST=NC" code directs FRIS to Robeson County.
  - 3). Set the first FRIS window into the **Effective** data mode and the second and third FRIS windows into the **Preliminary** data mode.
  - 4). Enter the coordinates for the desired address (e.g. 34.617507, -79.008994, which are 103 Elmo Rd / Lumberton, NC 28358) into the "Latitude" field and "Longitude" field of each FRIS window and then close the "Search" dialog box of each FRIS window.
  - 5). Set the second FRIS window to show how the Preliminary data has changed any Special Flood Hazard Area (SFHA)
    - a). Press the [Layers] button in the FRIS panel at the top of the window
    - b). In the "Map Contents" dialog box:
      - 1). Select the "Changes Since Last FIRM SFHA" option.
      - 2). Close the "Map Contents" dialog box.

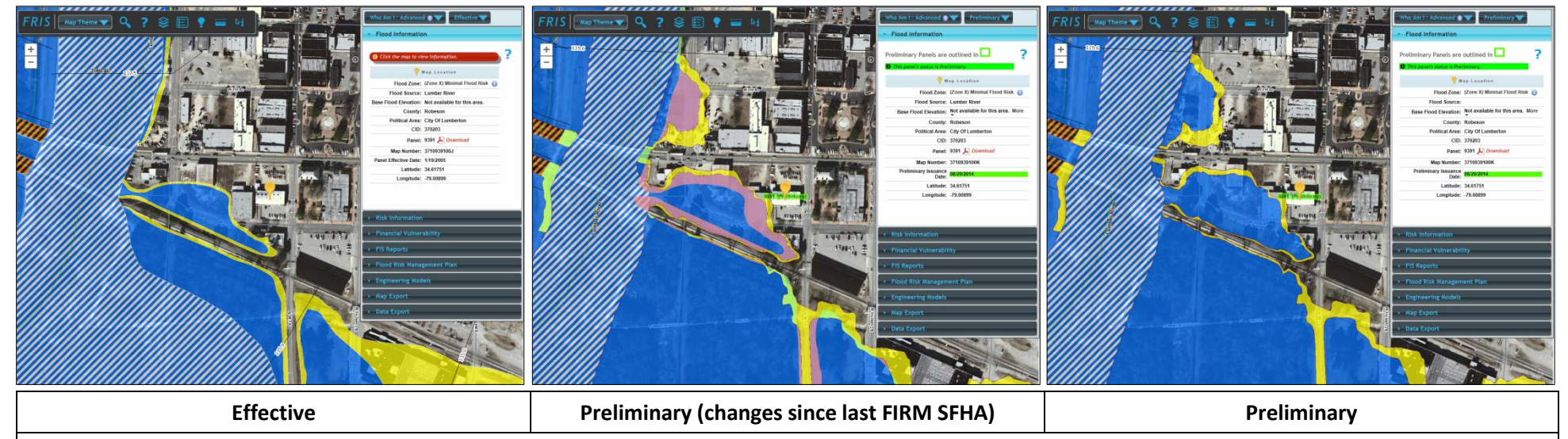

The changes to any Special Flood Hazard Area (SPFA) since the last FIRM are shown in the center image with the SFHA reductions shown with green shading and the SFHA expansions shown with pale pink shading.

e). Afterwards, deselect the "Changes Since Last FIRM SFHA" option in the second FRIS window.

You are now a six  $\sigma$  FRIS expert.